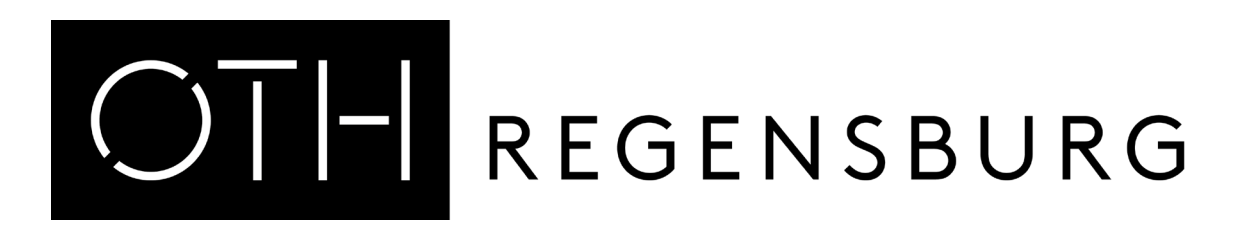

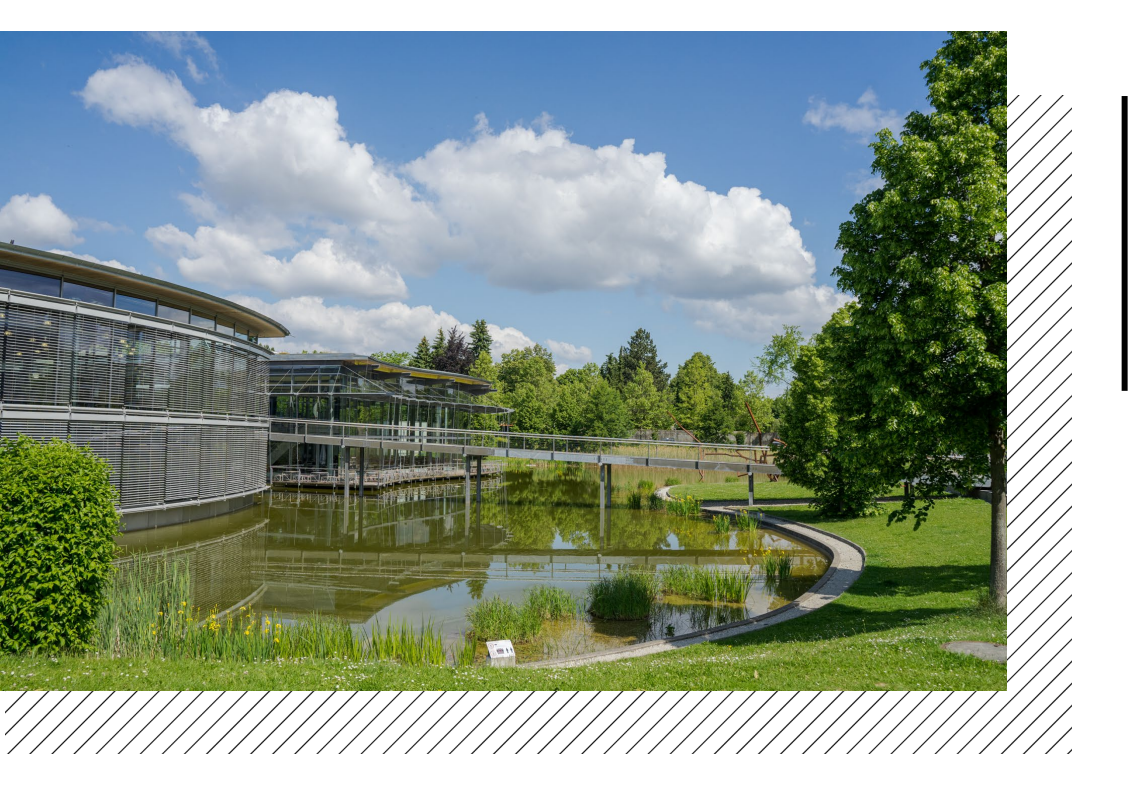

# Step by step through the application portals

a manual for international applicants

International Office | Dr. Andrea Nuißl | Step by step through the application portals

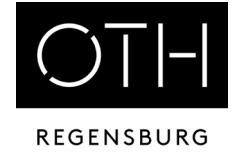

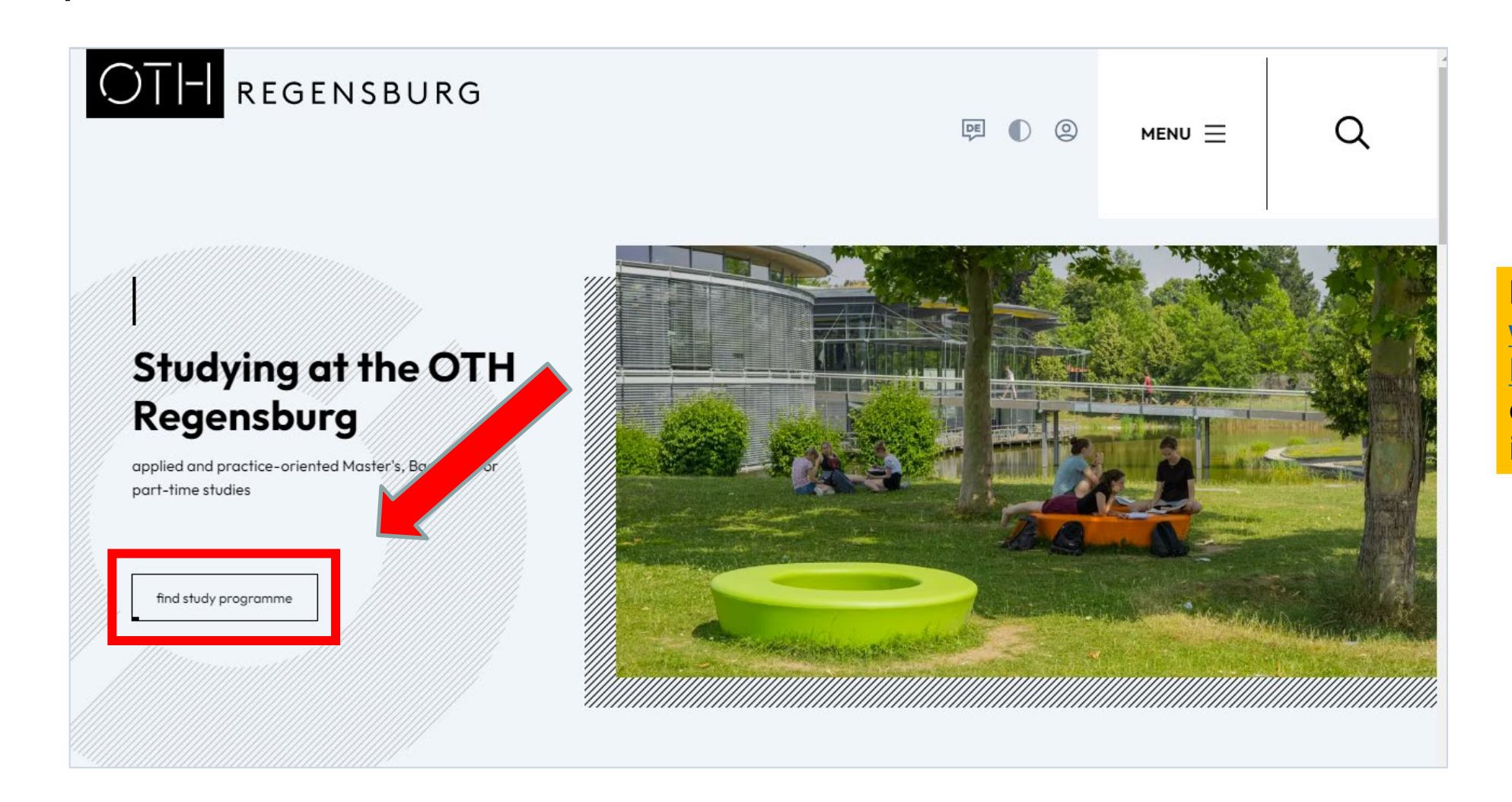

Please go to the website of the OTH Regensburg and click on the indicated button

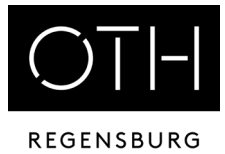

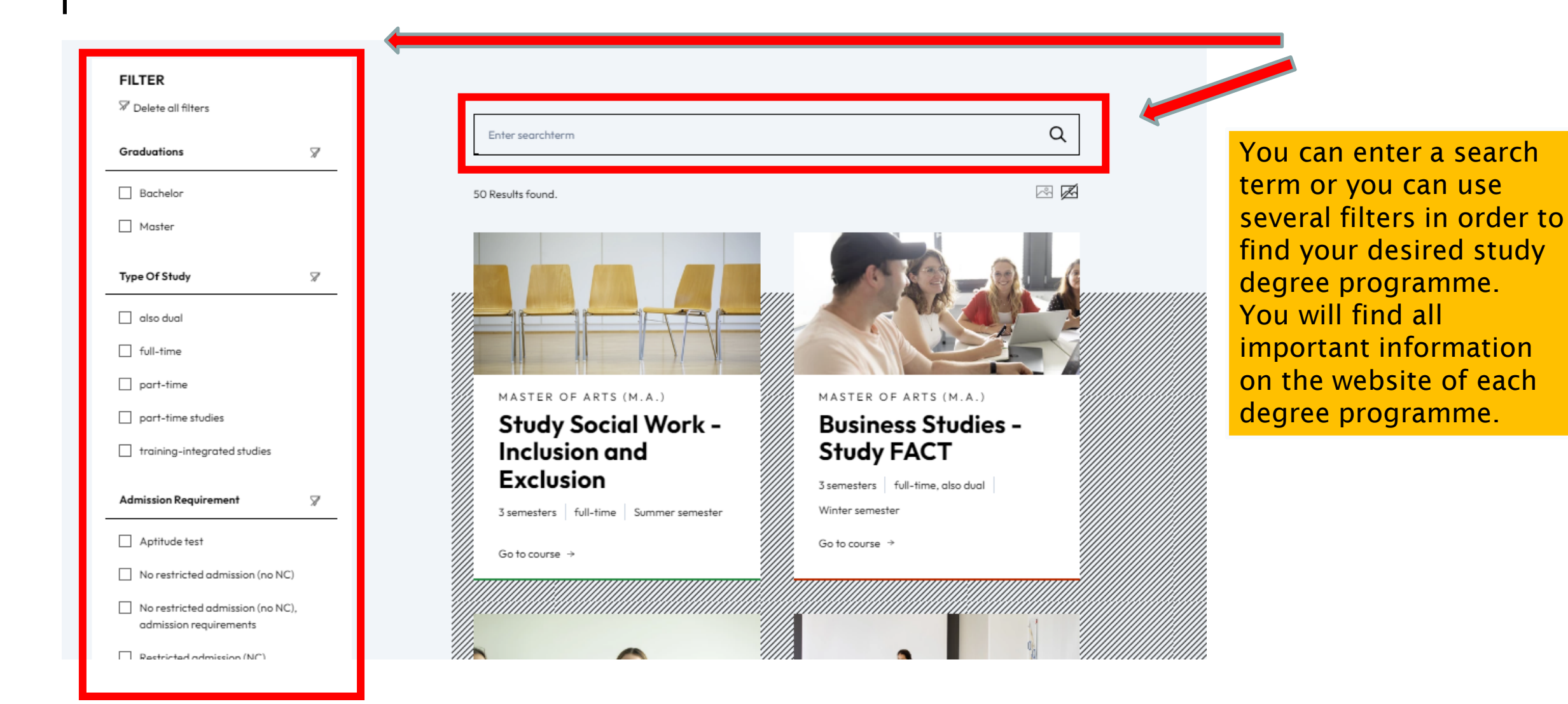

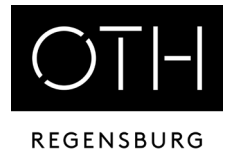

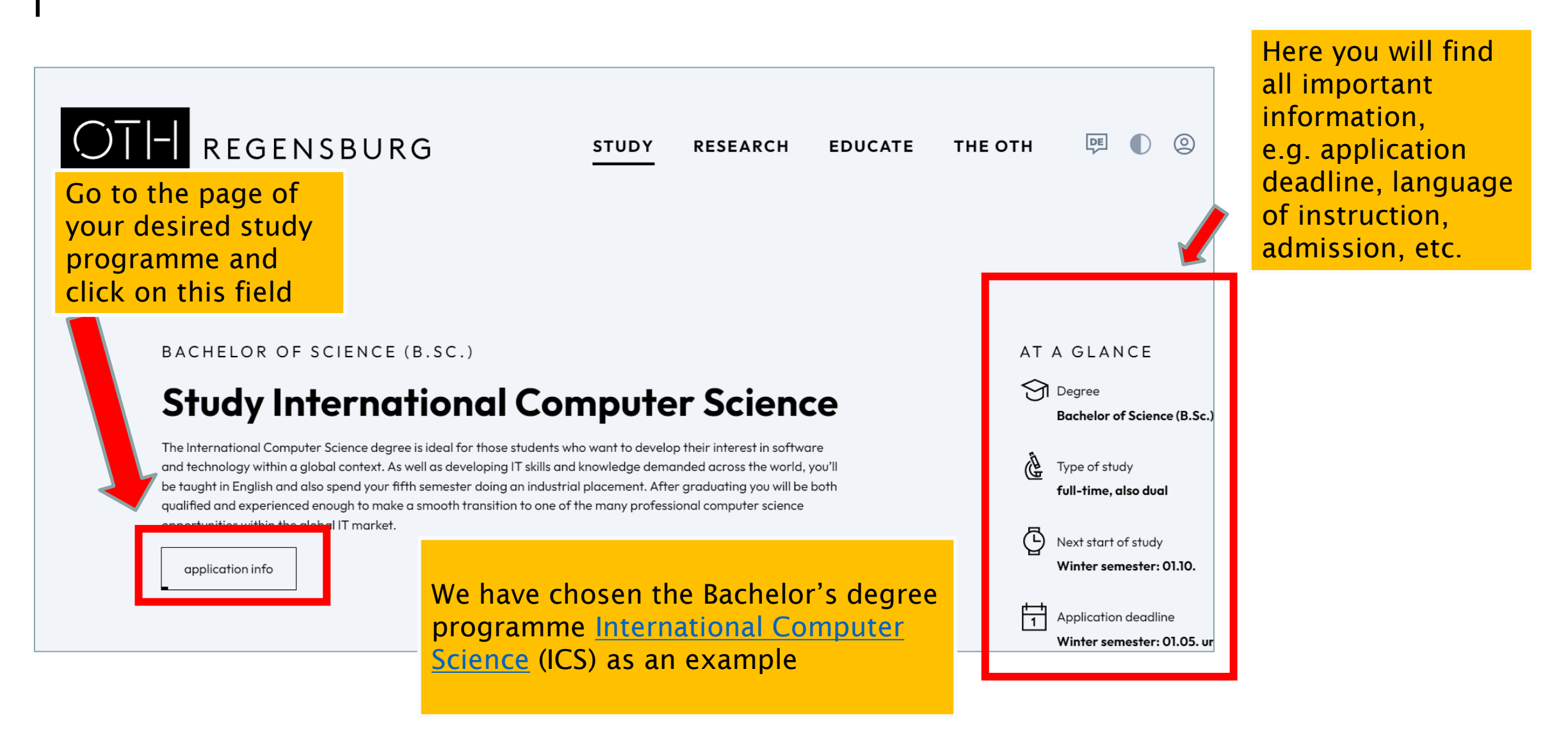

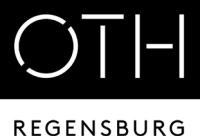

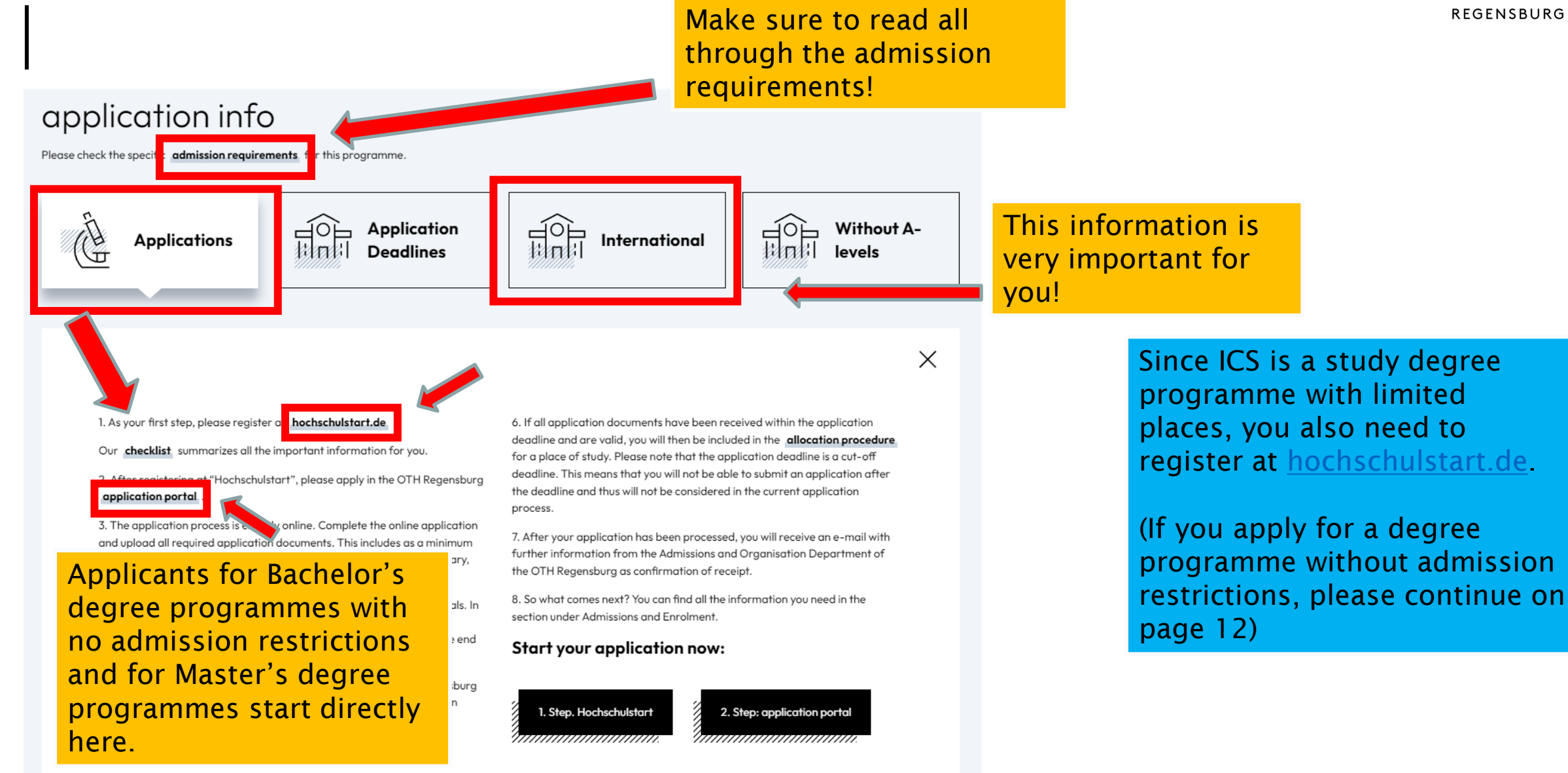

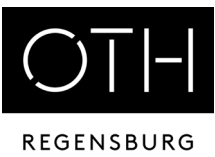

Suche FAQ Kontakt Wir über uns Das Informations- und Bewerbungsportal hochschul start.c Bewerbung für ein Studium an deutschen Hochschulen Stiftung für Hochschulzulassung Bewerbungsportal Only relevant for Startseite 1. Informieren & Planen 👻 2. Bewerben & Beobachten 👻 3. Ergebnisse & Entscheidungen 👻 Unterstützung 👻 Bachelor's degree ➔) Zum Bewerbungsportal programmes with Registrierung · Bewerbung · Status restricted admission Willkommen bei Hochschulstart Zentralen Vergabeverfahren für bundeswe zulassungsbeschränkte Studiengänge Hochschulstart ist eine Serviceplattform der Stiftung für Hochschulzulassung (SfH). Sie koordiniert die Bewerbungen für grundständige Bewerbung für Human-, Tier-, Studiengänge und ist zuständig für die Durchführung des Zentralen Vergabeverfahrens von bundesweit zulassungsbeschränkten Zahnmedizin und Pharmazie Studienplätzen in den Fächern Humanmedizin, Tiermedizin, Zahnmedizin und Pharmazie. Informationen rund um die Bewerbung Das Informations- und Bewerbungsportal informiert Sie, für welches Studienangebot Sie sich bei Hochschulstart bewerben können, wie mit den Kriterien für AdH und ZEQ Sie sich bei Hochschulstart um einen Studienplatz bewerben, was Sie bei der Auswahl Ihrer Studienwünsche beachten sollten und welche Termine für Sie wichtig sind. Diese Informationen helfen Ihnen bei der Bewerbung und können maßgeblich zum Erfolg Ihrer Bewerbung beitragen. Antworten auf einen großen Teil Ihrer Fragen finden Sie auch in unserem & FAQ-Bereich. Studieneignungstests für die Quoten AdH und ZEQ Bitte beachten Sie, dass die Informationen von Hochschulstart keine Studienberatung ersetzen kann. Es ist daher ratsam, sich frühzeitig und umfassend mithilfe des Informations- und Serviceangebots der Hochschulen mit den jeweiligen Studienangeboten bzw. den Eine Übersicht der aktuell zur entsprechend zum Einsatz kommenden Regelungen auseinander zu setzen. Verfügung stehenden Informationen

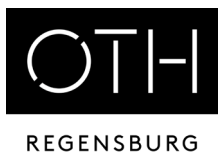

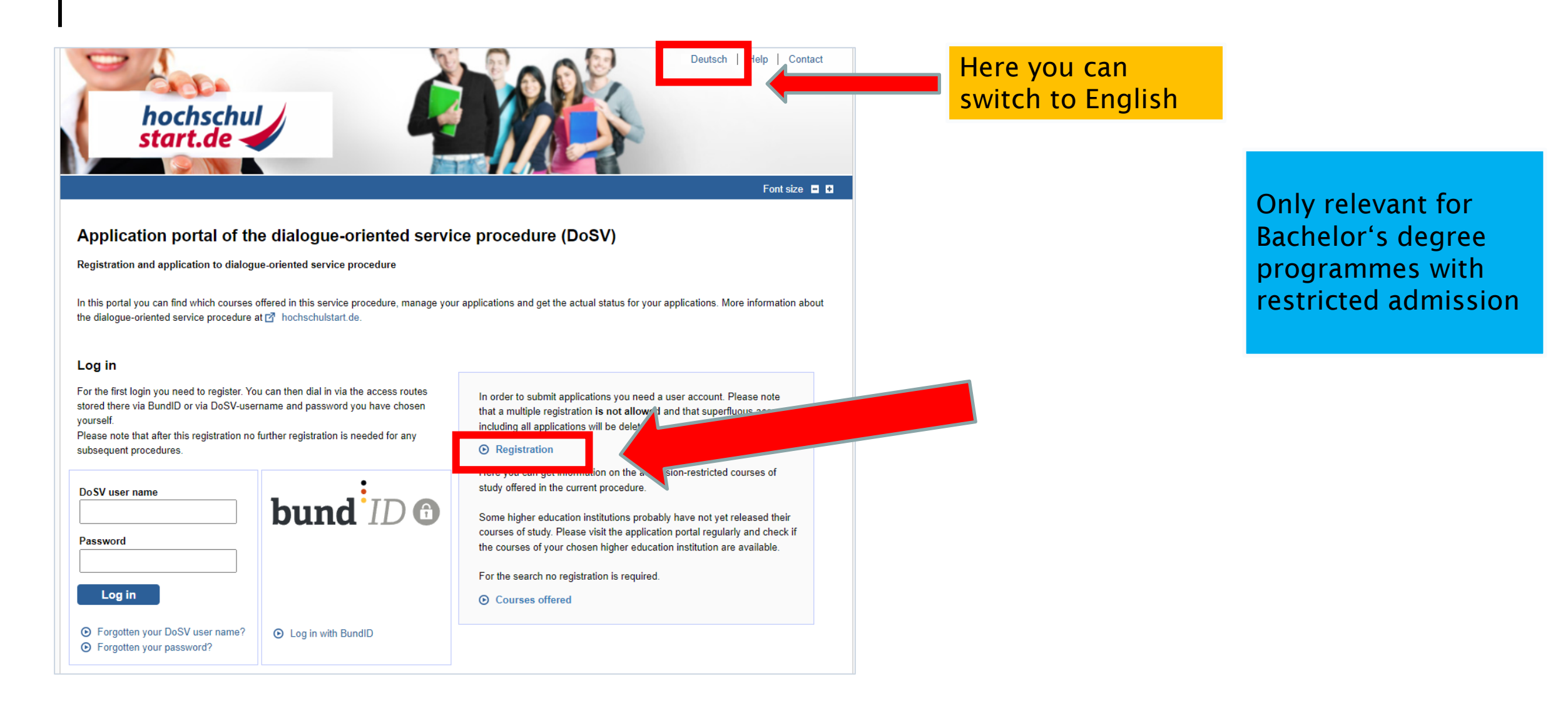

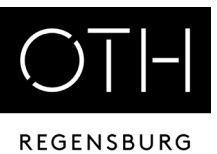

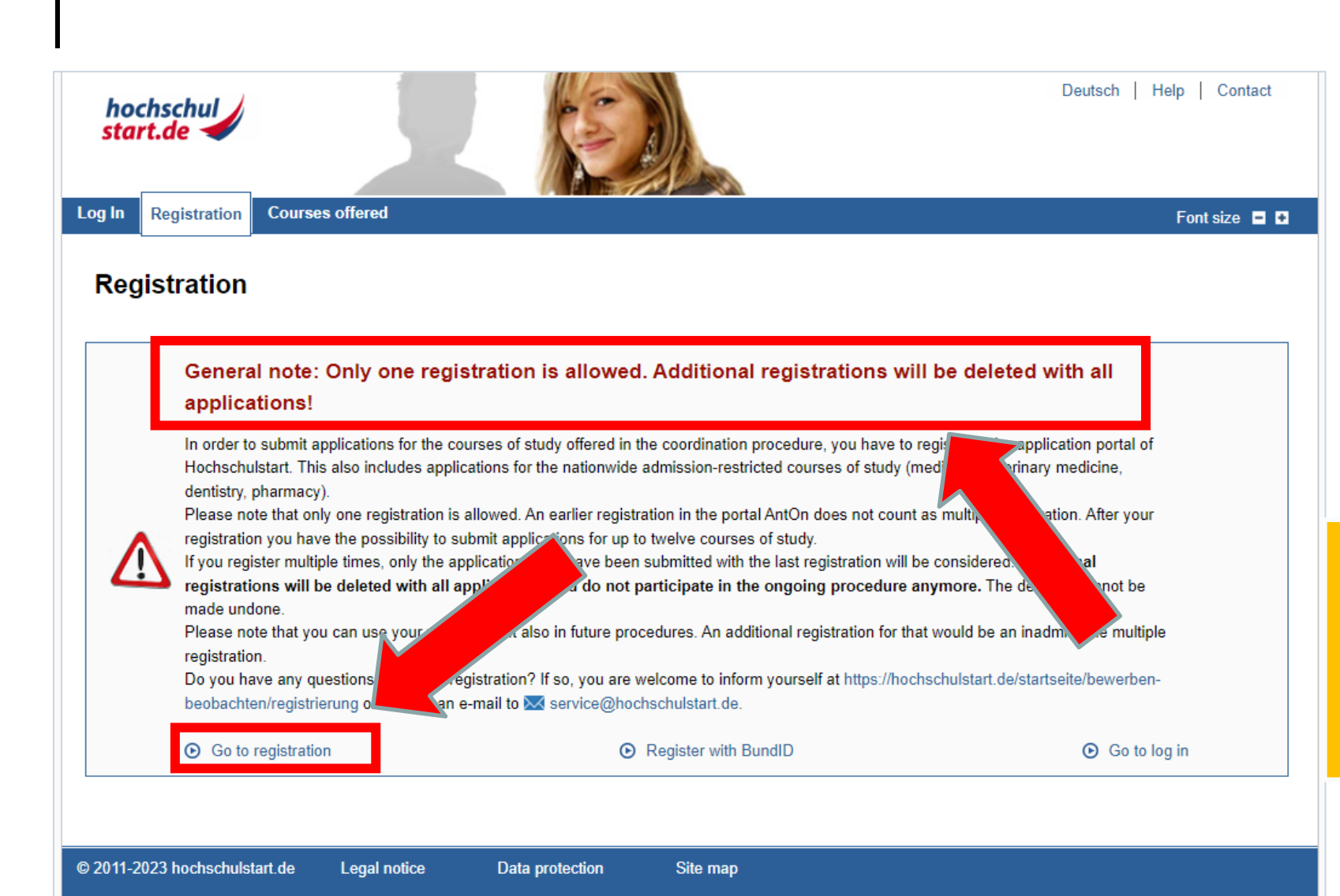

Only relevant for Bachelor's degree programmes with restricted admission

If you have already registered with Hochschulstart in a previous semester, please use these login data!

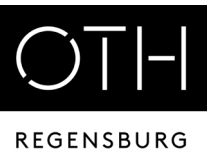

| hochschul<br>start.de                                                                                                    | Deutsch   Help   Contact                                                                                                    |
|----------------------------------------------------------------------------------------------------|----------------------------------------------------------------------------------------------------|
| og In Registration Courses offered                                                                                                    | Font size 🗖 🖬                                                                                                    |
| Registration                                                                                                    |                                                                                                    |
| Notes on registration                                                                                                    |                                                                                                    |
| Please note that only one registration is permissible. If you registation will be considered. Surplus registrations including all ap deletion is irreversible. | er several times, only the applications submitted with the most recent splications will be deleted and will not participate in the service procedure. ${\bf A}$ |
| Personal data                                                                                                    |                                                                                                    |
|                                                                                                    |                                                                                                    |
| itle<br>ÒMs. ◯Mr.                                                                                                    |                                                                                                    |
|                                                                                                    |                                                                                                    |
| ender<br>Female O Male O Divers O No information                                                                                                    |                                                                                                    |
| irst name                                                                                                    |                                                                                                    |
|                                                                                                    |                                                                                                    |
| fiddle name(s) (optional)                                                                                                    |                                                                                                    |
|                                                                                                    |                                                                                                    |
| Surname                                                                                                    |                                                                                                    |
|                                                                                                    |                                                                                                    |
| Date of birth e.g.: 1992-05-18                                                                                                    | E                                                                                                    |
| لفقا                                                                                                    |                                                                                                    |
| <b>'lace of birth</b><br>'lease only enter the name of the place here. Please do not enter any post codes                                                      | s, states, countries, provinces,                                                                                                    |
| gions or other administrative levels.                                                                                                    |                                                                                                    |

Only relevant for Bachelor's degree programmes with restricted admission

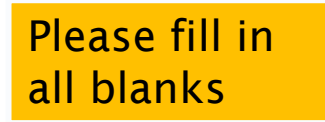

International Office | Dr. Andrea Nuißl | Step by step through the application portals

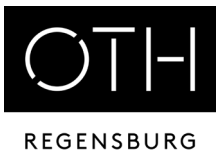

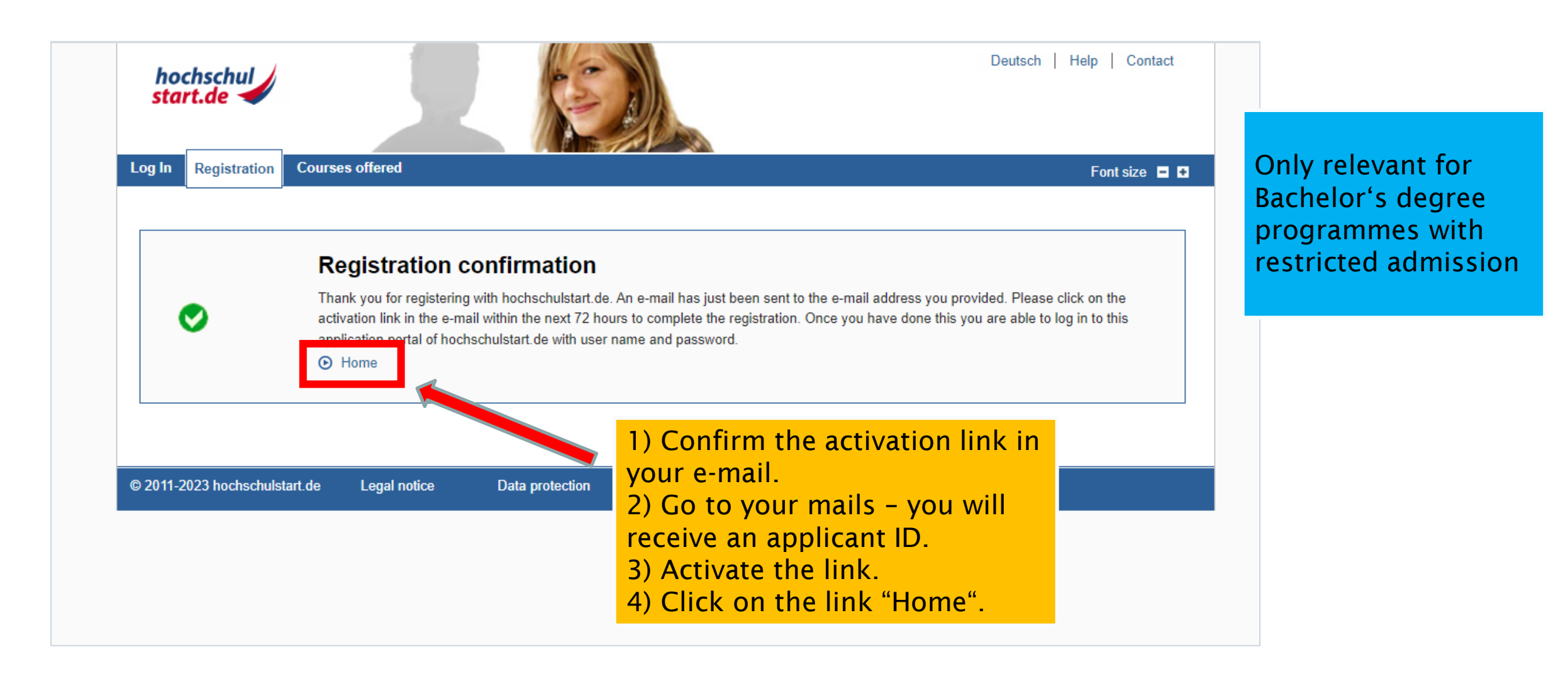

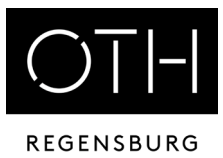

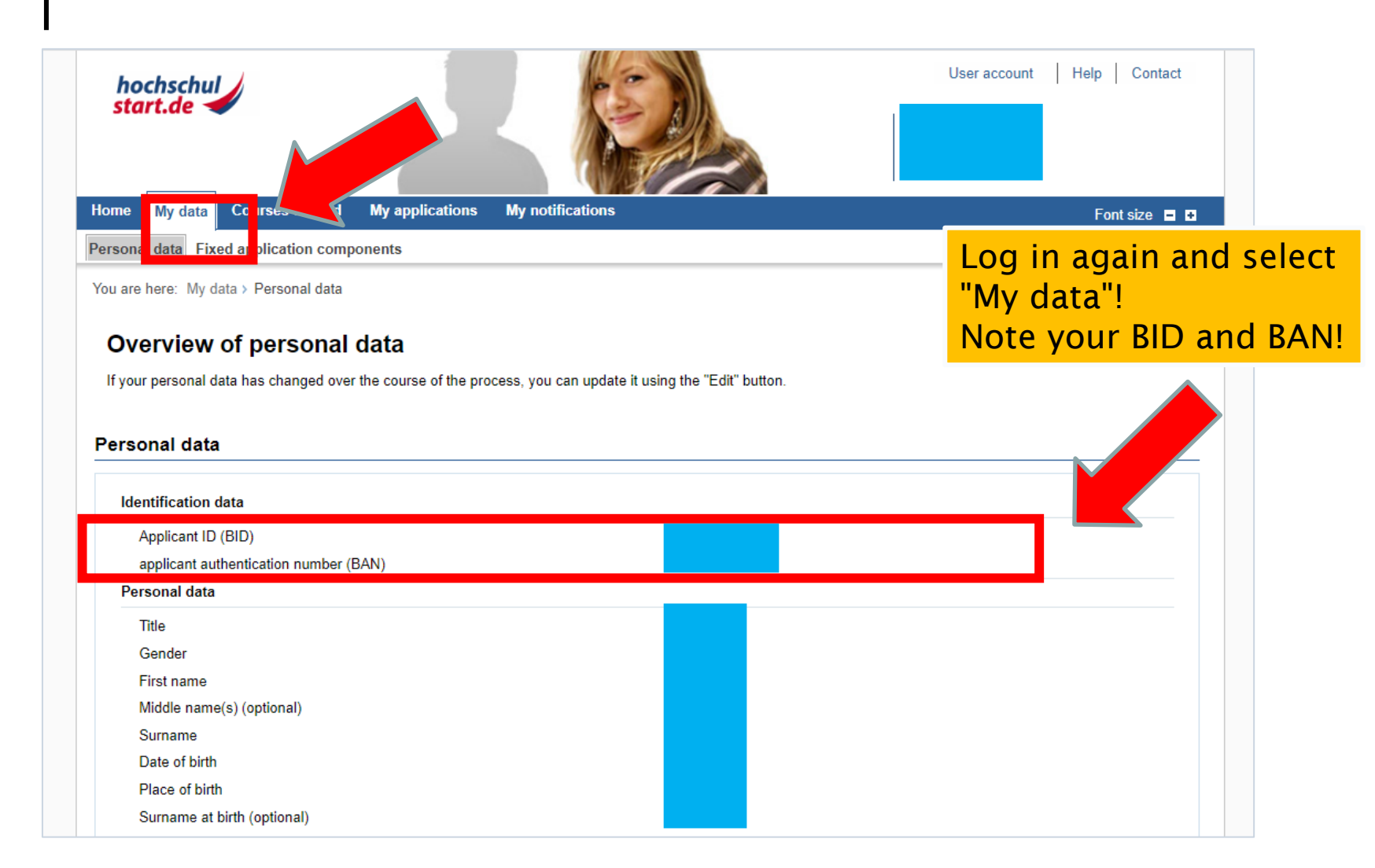

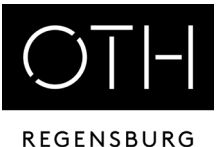

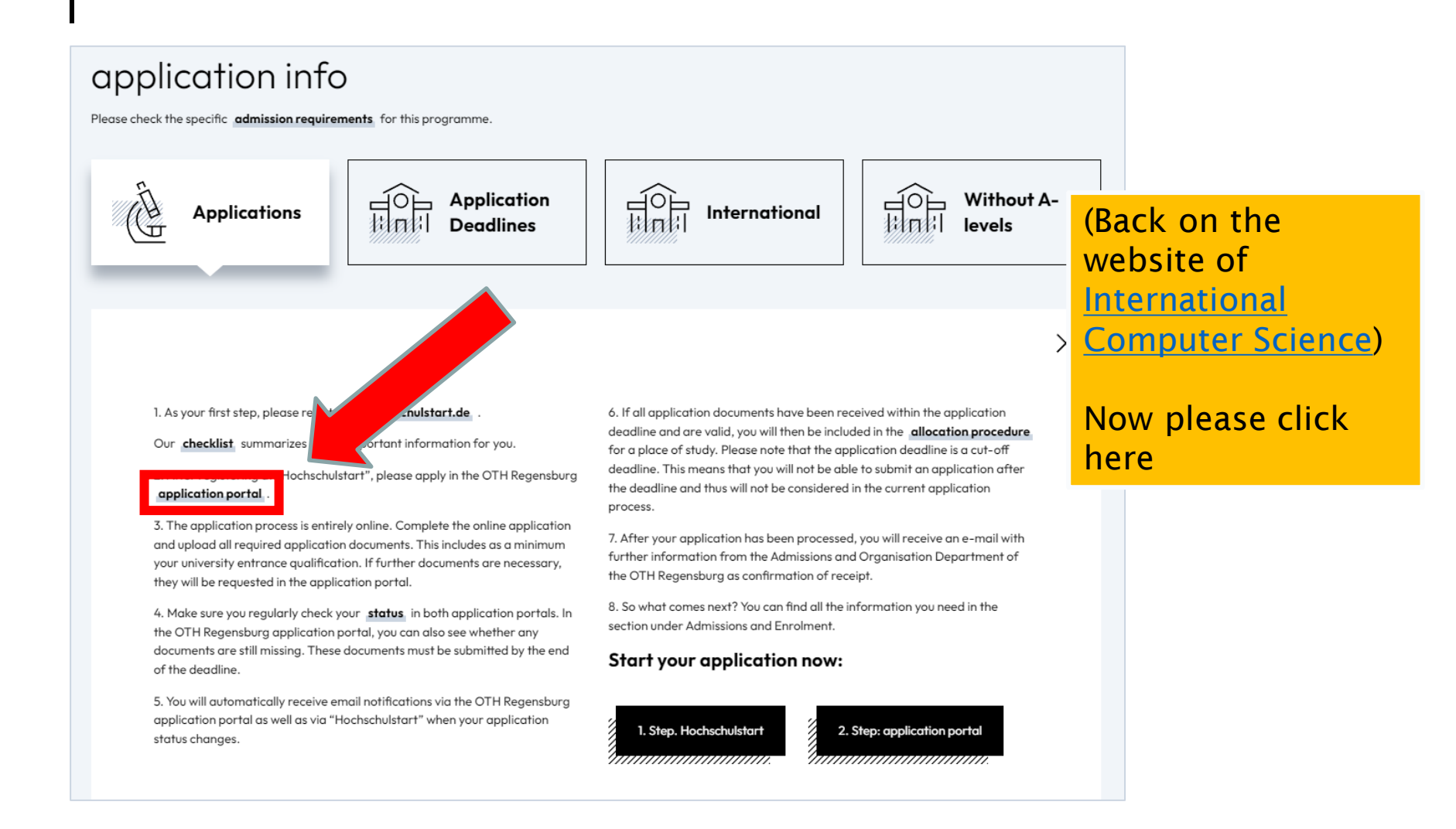

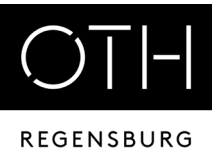

| STBAYERISCHE<br>TECHNISCHE HOCHSCHULE<br>REGENSBURG            |
|----------------------------------------------------------------|
| Home                                                           |
| Portal                                                         |
| Welcome page         Applicants         Students         Staff |
| System choice                                                  |
| Applicants > Students >                                        |
|                                                                |
|                                                                |
|                                                                |
|                                                                |
|                                                                |
|                                                                |

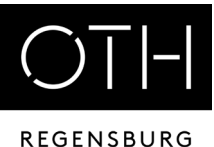

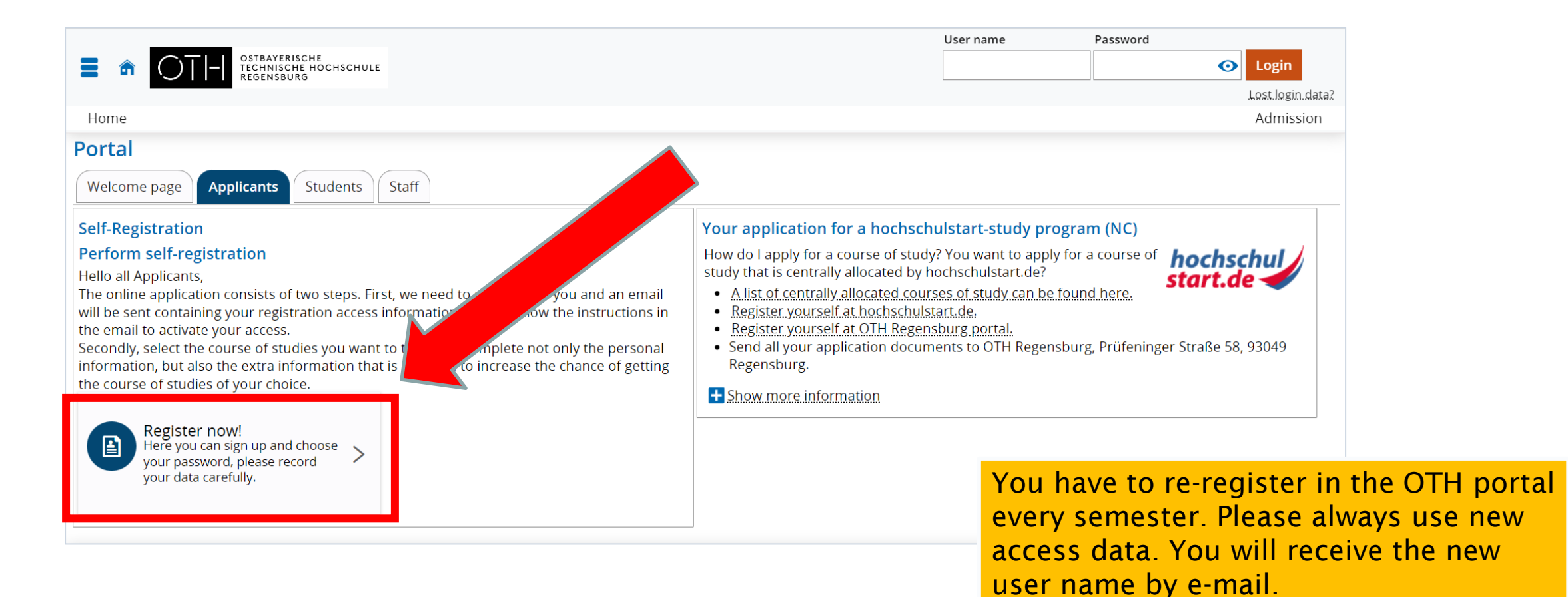

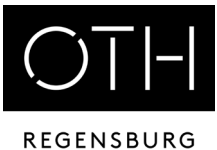

| Information                                                                                                    |                                                                                                    |
|----------------------------------------------------------------------------------------------------|----------------------------------------------------------------------------------------------------|
| Please fill all required fields.                                                                                                    |                                                                                                    |
| <ul> <li>Please register only once.</li> <li>After the registration we will send you an e-mail describing the next steps. It also contains your user data used for login afterwards.</li> </ul>                                                                                                    |                                                                                                    |
| Remember your user identification and your self-elected password, that you received in your welcome e-mail after registration. You will need the portal.<br>Please do not use the registration, if you already have an account. You can apply yourself under the menu item <b>application</b> or <b>doctorate</b> .<br>You can login on the top right side of this page.<br>The fields marked with * are obligatory. | <ul> <li>Enter BID and BAN from</li> <li>Hochschulstart</li> <li>Take over data</li> <li>(only for degree programmes</li> <li>with restricted admission)</li> </ul> |
| Data transfer from external accounts If you are already registered at hochschulstart.de, please enter your access data (BID and BAN) and click "Improvement of the hochschulstart.de". You                                                                                                    | our personal and contact                                                                                                    |
| Please note the data privacy policy regarding the transfer of data from hochschulstart de.     Applicant ID (BID)     Applicant-authenticationnumber (BAN)                                                                                                    |                                                                                                    |
| → Import.data.from.hochschulstart.de                                                                                                    |                                                                                                    |
| Personal data                                                                                                    |                                                                                                    |

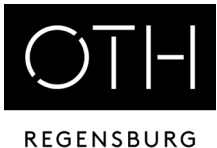

| Home                                                                                                    |                                                                                                    |
|----------------------------------------------------------------------------------------------------|----------------------------------------------------------------------------------------------------|
| You are here: Home > Admission > Registration                                                                                                    |                                                                                                    |
| Registration                                                                                                    |                                                                                                    |
| <ul> <li>Thank you for registering!</li> <li>An e-mail has been sent to you, containing detailed instructions on how to activate your user account. Please follow the instruct</li> </ul> | ions carefully.                                                                                                    |
| Enter the activation code from the welcome e-mail                                                                                                    | Antworten Allen antworten Weiterleiten<br>Fr 03.05.2019 11:08<br>selbstregistrierung@oth-regensburg.de<br>OTH Regensburg Online-Bewerbung: Selbstregistrierung                                                                                                    |
| Go to your mails again<br>Click on the activation link<br>Note both your user ID and your<br>password!                                                                                    | <ul> <li>Herzlich willkommen Frau Maria Mustermann,</li> <li>wir haben Ihnen folgende Benutzerdaten reserviert: Benutzerkennung:</li> <li>Passwort: Ihr selbst gewähltes Passwort</li> <li>Diese Daten benötigen Sie immer wieder im Bewerbungsprozess. Notieren Sie sich bitte Ihren Benutzernamen und Passwort. Achten Sie auf Ihre Einstellung, damit diese E-Mail nicht automatisch gelöscht wird.</li> <li>Damit Sie sich mit diesen Daten anmelden können, bestätigen Sie bitte mit folgendem Link Ihre E-Mail-Adresse:<a href="https://hisinone-studium.oth-regensburg.de/qisserver/pages/psv/selbstregistrierung/pub/mailverifizierung.xhtml?">https://hisinone-studium.oth-regensburg.de/qisserver/pages/psv/selbstregistrierung/pub/mailverifizierung.xhtml?</a> </li> <li><u>Hodd-selfRegistrationVerification-flow&amp;token-704792ee-eb6a-4494-ad86-be8c7f7f31 cf&amp;navigationPosition-flow.token-704792ee-eb6a-4494-ad86-be8c7f7f31 cf</u></li> <li>Sollte Ihr E-Mail-Programm keinen direkten Verweis anzeigen, kopieren Sie bitte die komplette Zeile in die Adresszeile Ihres Browserfenster.</li> <li>Alternativ können Sie unter dem Menüpunkt 'E-Mail-Verifikation' folgenden Freischaltcode eingeben: 704792ee-eb6a-4494-ad86-be8c7f7f31 cf</li> <li>Diese E-Mail wurde automatisch erzeugt, bitte antworten Sie nicht auf diese E-Mail.</li> </ul> |

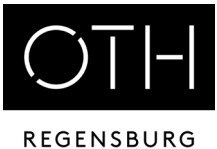

| Startseite                                                                                                    | ICHULE                                                                                |                               |                                                                        |                                    |
|----------------------------------------------------------------------------------------------------|---------------------------------------------------------------------------------------|-------------------------------|------------------------------------------------------------------------|------------------------------------|
| Sie sind hier: Startselte > Bewerbung > E-<br>E-Mail-Verifikation                                                                                  | Mail-Verifikation                                                                     |                               |                                                                        |                                    |
| i Sie haben sich erfolgreich verifizier<br>Bitte melden Sie sich jetzt mit Ihren<br>Willkommens-E-Mail und Ihrem se<br>Benutzerkennung<br>Passwort | rt.<br>r Benutzerkennung (nicht mit Ihrer E-Mail-Adress<br>Ibstgewählten Passwort an. | se) aus der Ihnen zugesandten | Follow the activation<br>e-mail and enter the<br>e-mail) with password | link in your<br>user ID (see<br>រ! |

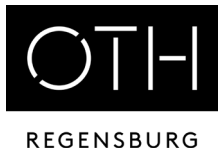

| electronic!                                                                                                    |
|----------------------------------------------------------------------------------------------------|
| electronic!                                                                                                    |
| electronic!                                                                                                    |
| electronic!                                                                                                    |
| vant documents for upload (PDF format).                                                                                                    |
| o, read the instructions carefully, fill in the required information and upload the documents as<br>to wait until the end of the application deadline! If you apply last minute, we will not be able to<br>errors. |
| everal courses at this university.                                                                                                    |
|                                                                                                    |
| d Documents" function is to upload any <u>MISSIN</u> to from your application(s).                                                                                                    |
|                                                                                                    |

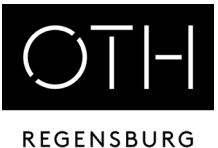

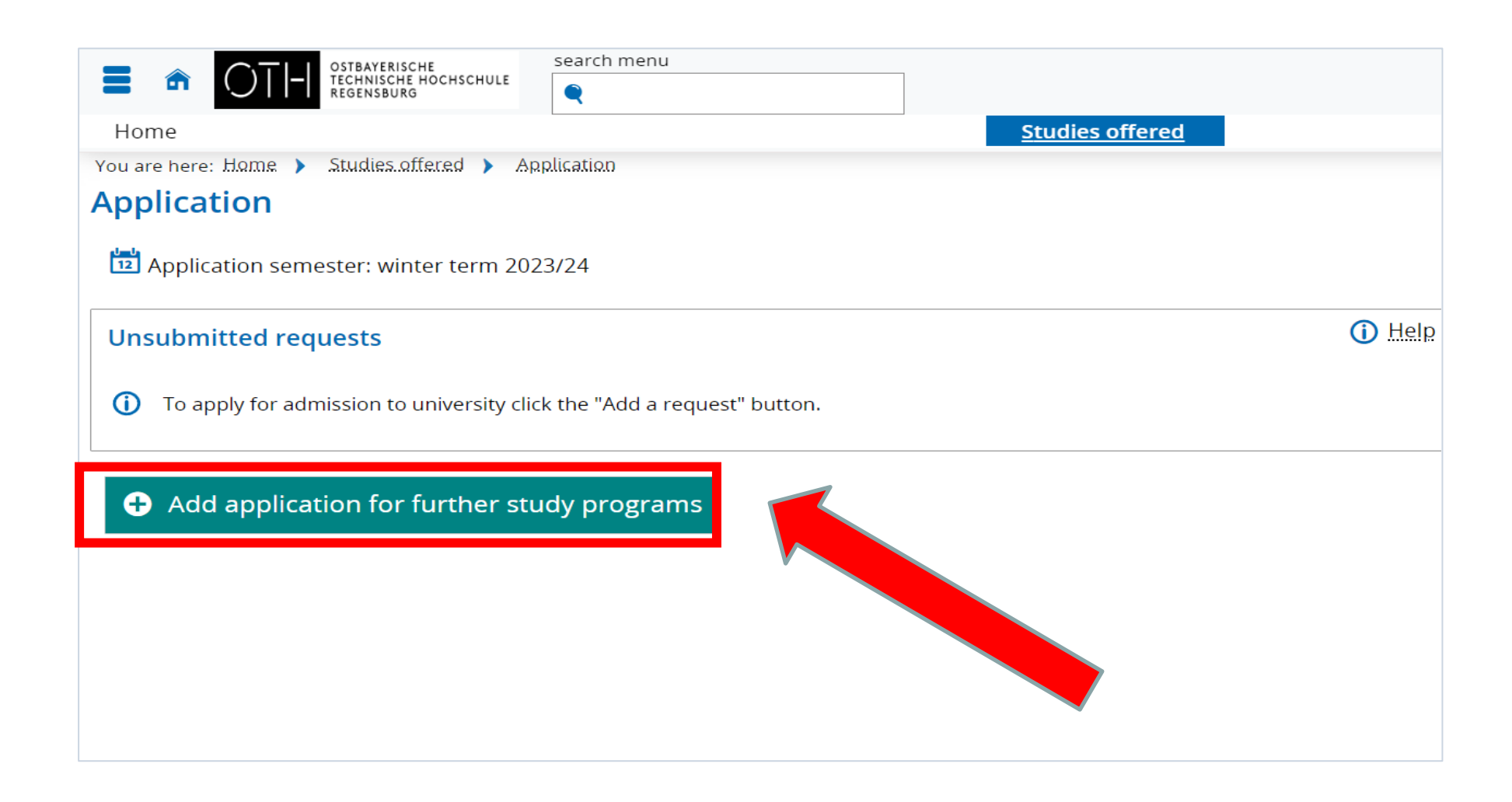

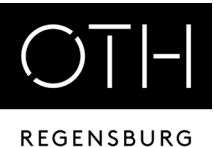

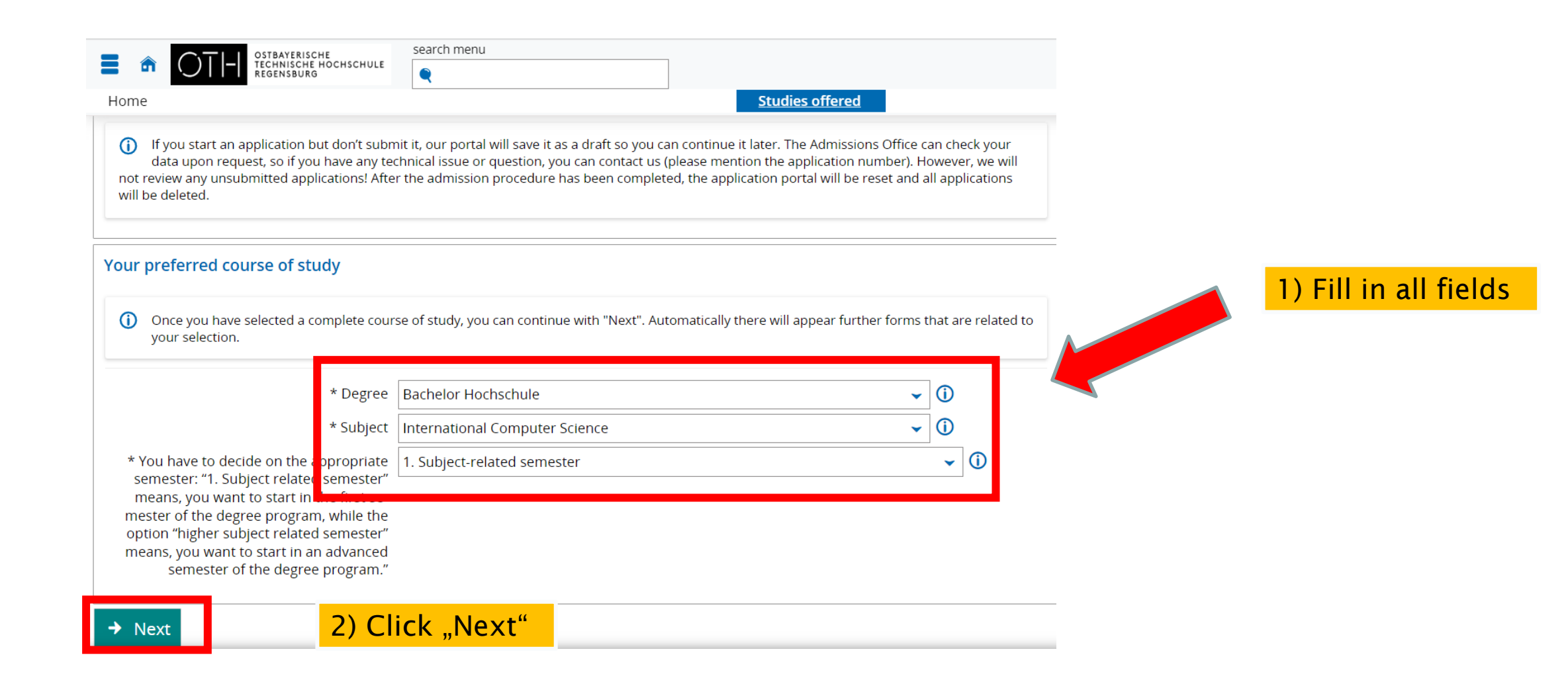

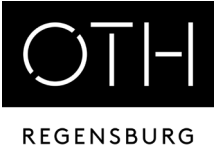

|                                                 | search menu                                                         |          |
|-------------------------------------------------|---------------------------------------------------------------------|----------|
| REGENSBURG                                      |                                                                     |          |
| Home                                            | <u>Studies offered</u>                                              | (i) Help |
| op athlete                                      |                                                                     | O USIN   |
| ① Do you apply for a special consideration      | as top athlete?                                                     |          |
|                                                 | O Yes                                                               |          |
| equest for a consideration as hardsh            | ip case - Bachelor International Computer Science 1. Study semester | (i) Help |
| Please select the courses of study for wh       | ich you want to request for consideration as hardship case.         |          |
| Bachelor International Computer Science         | 2                                                                   |          |
| opplication for a preferred admission           | - Bachelor International Computer Science 1. Study semester         | (i) Help |
| () Have you been accepted for the applied       | course of study, at the beginning or during your National-service?  |          |
| Please select the courses of study for which yo | ou want to request for preferential admission.                      |          |
| Bachelor International Computer Science         | 2                                                                   |          |
| → Next                                          |                                                                     |          |

In most cases you do not have to fill in anything here - click on "Next".

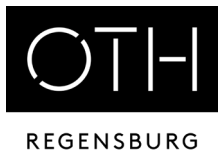

| STEAMERISCHE<br>TECHNISCHE HOCHSCHULE<br>REGENSBURG                                                                                                    | search menu                                                                                                    |                            |
|----------------------------------------------------------------------------------------------------|----------------------------------------------------------------------------------------------------|----------------------------|
| Home                                                                                                    | Studies offered                                                                                                    |                            |
| Application semester: winter term 2023/                                                                                                    | 24                                                                                                    |                            |
| 1. Request: International Computer S                                                                                                    | cience (B)                                                                                                    |                            |
| The fields marked with * are obligatory.                                                                                                    |                                                                                                    | ew                         |
| University entrance qualification                                                                                                    |                                                                                                    | () Help                    |
| <ul> <li>Please enter the relevant information al<br/>If your certificate was obtained outside<br/>Hochschulreife)." If you are applying for a Bac<br/>evaluation document. If you are applying for<br/>application, so you can enter an approximate</li> </ul> | bout your university entrance qualification (i.e. higher secondary school certification high school of Germany, please select the first option "Sonstiger Erwerb der HZB im Australia allgemeine schelor's programme, please enter the equivalent grade calculated by University and certified in your a Master's programme, the grade of your higher secondary school of the grade in the German grading system (you can find grade | diploma).<br>our VPD<br>he |
| * Acquired in                                                                                                    | Abroad 🗸                                                                                                    |                            |
| * Country                                                                                                    | ✓                                                                                                    |                            |
| * Type of Entrance Qualification                                                                                                    | ✓ (                                                                                                    | D                          |
| Average grade                                                                                                    | $\bigcirc$                                                                                                    |                            |
| Date of acquirement                                                                                                    | mm/dd/yyyyy                                                                                                    |                            |
| Back - Next                                                                                                    |                                                                                                    |                            |

Please select "Abroad" (also for Studienkolleg!) and the country in which you completed your school education

if you haven't got your VPD yet, do not enter anything for "Average grade" for "Date of acquirement".

then "Next"

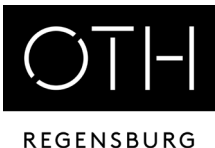

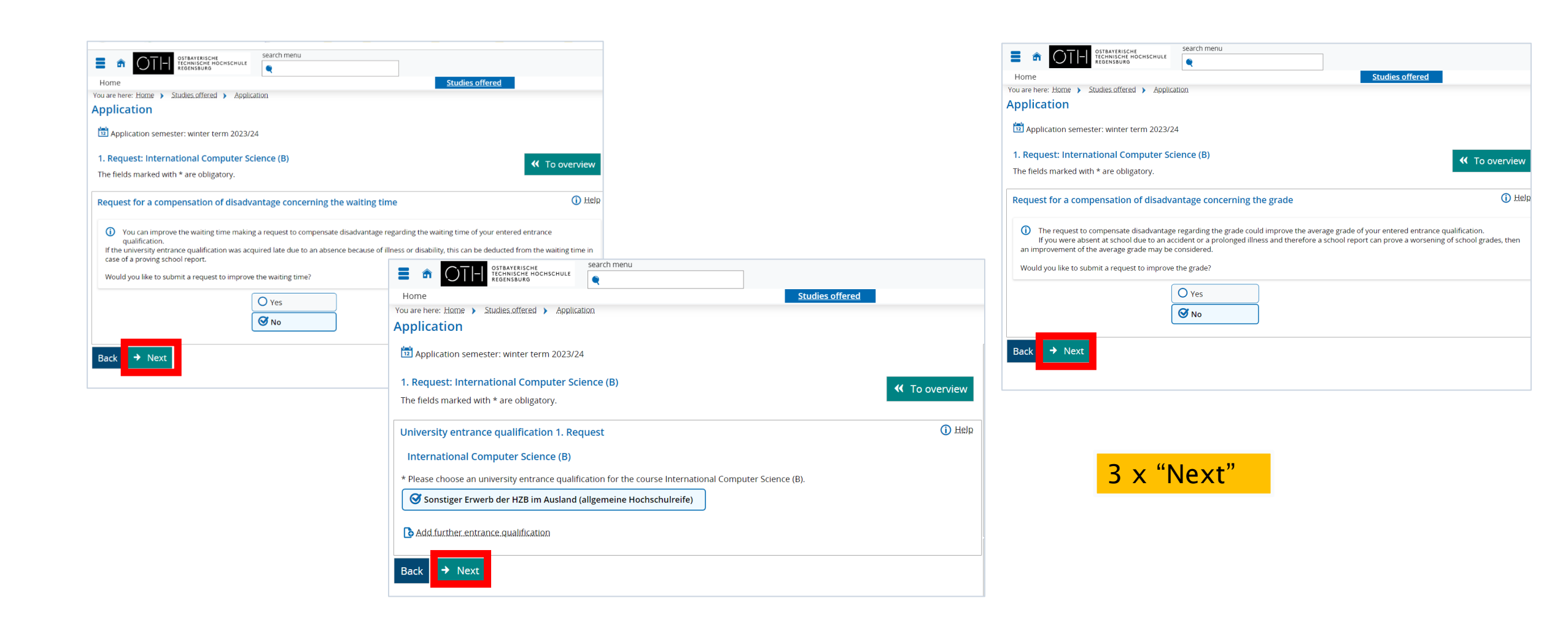

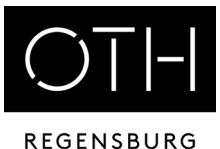

search menu STBAYERISCHE EGHNISCHE I EGENSBURG OCHSCHULI Studies offered Home Application semester: winter term 2023/24 1. Request: International Computer Science (B) To overview The fields marked with \* are obligatory. Your university background Please specify the number of semesters you have stud d at <u>German</u> universities ( f you have already completed studies at a German university. Your studies are considered as completed only if a leaving certificate is available before the end of the application period. \* Semesters studied so far 0 \* Studies completed? O Yes ① Ø № Vocational training Have you already completed a vocational training? If so, then please specify. Vocational training completed? O Yes 🕑 No Service completed? ① Please specify if you have completed a service (for example a military service, a civilian service, a European Voluntary Service). If so, you are preferred over other applicants who would be ranked equally but haven't completed a service. \* Have you already completed military or alternative service? O Yes 🕑 No

This is only relevant if you have already studied at another German university

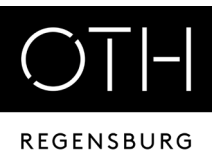

|                                                                                                    | search menu                                                                                                    |                                              |
|----------------------------------------------------------------------------------------------------|----------------------------------------------------------------------------------------------------|----------------------------------------------|
|                                                                                                    |                                                                                                    |                                              |
| Home                                                                                                    | <u>Studies offered</u>                                                                                                    |                                              |
| You are here: Home > Studies offered > Applicatio                                                                   | Ω                                                                                                    |                                              |
| Application                                                                                                    |                                                                                                    |                                              |
| Application semester: winter term 2023/24                                                                           |                                                                                                    | University entrance qualification =          |
| 1. Request: International Computer Scien                                                                            | ★ To overview                                                                                                    | usually VPD                                  |
| The fields marked with * are obligatory.                                                                            |                                                                                                    |                                              |
|                                                                                                    |                                                                                                    | Studienkolleg:                               |
| University entrance qualification                                                                                   |                                                                                                    | ECD                                          |
|                                                                                                    |                                                                                                    | - FSF                                        |
| <ul> <li>You can only continue the application if you<br/>any provisional certificates because they will</li> </ul> | have already obtained a valid university entrance qualification (i.e. higher secondary school certificate or similar). Please do not upload not be considered.                                                                                  | - Foreign school certificate                 |
| liference and the fame. Death darks darma (first an                                                                 |                                                                                                    | (translated.)                                |
| certificate to Uni-Assist in order to have it evaluate                                                              | nigher semester) and you have obtained your university entrance qualification abroad, you first need to submit the graduation<br>ed. Once you have received the "Vorprüfungsdokumentation" (VPD) evaluation letter, you need to upload it here. | if available, V/DD for Studionkaller         |
| As soon as you have obtained the relevant certific                                                                  | ate (er VDD desument) you can continue your annifection. Die see make sure to submit your annifection and voluments                                                                                                    | - II available: VPD for Studienkoneg         |
| before the deadline expires. Delayed applications                                                                   | or documents will not be accepted.                                                                                                    |                                              |
|                                                                                                    | n land a dising any of the second as a sheet any firms (in Earlich any inh an Earlich terralation attack of Maxwill he advad                                                                                                    | Disease semilations to succeive all DDE file |
| for your Bachelor degree documents and VPD late                                                                     | pioad a digital copy of your higher secondary school certificate (in English or with an English translation attached). You will be asked<br>er.                                                                                                 | Please combine in one single PDF file        |
|                                                                                                    |                                                                                                    |                                              |
|                                                                                                    |                                                                                                    |                                              |
|                                                                                                    |                                                                                                    | Upload and "Next"                            |
| () Please upload your university entrance qualific                                                                  | ation (higher secondary school certificate / intermediate / senior school certificate / diploma certificate) here:                                                                                                    |                                              |
|                                                                                                    |                                                                                                    |                                              |
| Upload file (                                                                                                    | pdf): Thoose file (click here or drop in here, max 1 file or files)                                                                                                    |                                              |
|                                                                                                    |                                                                                                    |                                              |
| Back                                                                                                    |                                                                                                    |                                              |

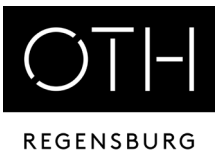

| Search menu                                           |                                       |
|-------------------------------------------------------|---------------------------------------|
| Home                                                  | Studies offered                       |
| You are here: Home > Studies offered > Application    | Only relevant if you have             |
| Application                                           | attended a FOS (technical             |
|                                                       |                                       |
| Application semester: winter term 2023/24             | secondary school) of BOS              |
| 1 Request: International Computer Science (B)         | (vocational secondary school)!        |
| The fields marked with * are obligatory               | ✓ T                                   |
| The fields marked with " are obligatory.              | otherwise select "No" and "Next"      |
| FOS / BOS specialization                              | Otherwise select no and next:         |
|                                                       |                                       |
| Have you obtained a FOS / BOS certificate in Germany? |                                       |
|                                                       |                                       |
|                                                       |                                       |
| * FOS or BOS certificate                              | $\checkmark$                          |
| Specialization                                        |                                       |
| Specialization                                        | · · · · · · · · · · · · · · · · · · · |
|                                                       |                                       |
| Back    Next                                          |                                       |
|                                                       |                                       |
|                                                       |                                       |
|                                                       |                                       |
|                                                       |                                       |

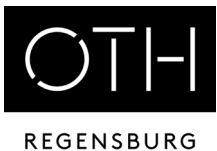

| Search menu<br>Search menu<br>Regensburg<br>Home<br>You are here: Home > Studies offered > Application<br>Application<br>Manual Search menu<br>Regensburg                                                                                                    | Upload your proof of English language proficiency Please check the deadline for your specific degree programme in the admission requirements on the website! |
|----------------------------------------------------------------------------------------------------|----------------------------------------------------------------------------------------------------|
| 1. Request: International Computer Science (B) The fields marked with * are obligatory. Proof of English language proficiency                                                                                                    | If a German language certificate is required, you can submit it later with the enrolment documents.                                                          |
| Please upload proof of your English language skills here. Information     PDF-Upload     PDF-Upload | o in here, max 1 file or files)                                                                                                    |

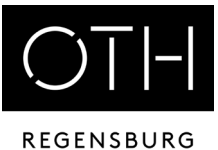

|                                  | ERISCHE Search menu<br>SCHE HOCHSCHULE                                               |                   |
|----------------------------------|--------------------------------------------------------------------------------------|-------------------|
| Home                             | Studies offered                                                                      |                   |
| You are here: Home > Studies off | ered > Application                                                                   |                   |
| Application                      |                                                                                      |                   |
| 拉 Application semester: winte    | er term 2023/24                                                                      |                   |
| 1. Request: International (      | Computer Science (B)                                                                 |                   |
| The fields marked with * are of  | bligatory.                                                                           | then click on "Ne |
| Curriculum Viteo                 |                                                                                      |                   |
| Curriculum vitae                 |                                                                                      |                   |
| Please upload a current Cur      | rriculum Vitae. You can use our <u>template</u> if you wish.                         |                   |
|                                  | * Upload file (pdf): 🔥 Choose file (click here or drop in here, max 1 file or files) |                   |
| Back    Next                     |                                                                                      |                   |

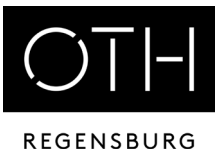

| Ine fields marked with " are obligatory.  Previous studies request  Previous studies request  Please enter the details of the previous university programme which you have started / completed.  If you studied multiple programmes, you can add another program by clicking the button "add previous studies" on the bottom left of the screen.  Impound If you are applying for Master's adgree programme which you have started / completed.  If you tradied from your degree transcript or the Preliminary Average Grade. Chily the grade calculated by Uni-Assits to relevant.  If you have a VD from Uni-Assits to adgree programme which you completed on the releminary Average Grade. Chily the grade calculated by Uni-Assits to relevant.  If you have a VD from Uni-Assits to adgree programme which you completed on the degree The equivalent German grade from the VD as the Overall Grade. If you prevale address to sagere, please enter the degree date confirmed by Uni-Assits to relevant.  If you prevale address to sagere, please enter the degree date confirmed by Uni-Assits to relevant.  If you prevale address to sagere, please enter the degree conting date you to degree to your studies.  If you complete address to sagere, please enter the degree date confirmed by Uni-Assits to relevant.  If you prevale address to be the "credits upon completion of the degree". The exact number of credits will be determined by the Master Commission.  Which country did you study in  Period of study From (dd.mm.yyyy) Period of study From (dd.mm.yyyy) Period of study Preliminary average grade Current credits United to the study completed Current credits United to the study programme Credits upon completion of degree Current credits Current credits Current cred                                                                                                    | 1. Request: International Computer Science (B)                                                                                                    |                                                                                                    |  |
|----------------------------------------------------------------------------------------------------|----------------------------------------------------------------------------------------------------|----------------------------------------------------------------------------------------------------|--|
| Previous studies request                                                                                                    | The fields marked with * are obligatory.                                                                                                    |                                                                                                    |  |
| Peckoas studies request Peckoas studies request Peckoas studies request Peckoas studies de the previous university programme which you have started / completed. If you studied multiple programmes, you can add another program by clicking the button "add previous studies" on the bottom left of the screen. <b>Important</b> If you are applying for a Master 's degree programme which requires VPD from Uni-Assist, please enter the equivalent German grade from the VPD as the Overall Grade. If you have a VPD from Uni-Assist sused for your Bachelor's degree, please enter the degree date confirmed by Uni-Assist as the last date of your studies. If you onpleted your Bachelor's degree abroad, please select "Absoch. Außern, Deutschland" (degree obtained abroad) as the type of degree which you almed to achieve. Adso, please enter 180 Credits in both the "Current credits" and the "credits upon completion of the degree". The exact number of credits will be determined by the Master Commission. Which country did you study in? Cermany Which country did you study in? Cermany Coveral grade (Francing) Coveral grade (Francing) Coveral grade                                                                                                    | Previous studies request                                                                                                    |                                                                                                    |  |
| Please enter the details of the previous university programme which you have started / completed. If you studied multiple programmes, you can add another program by clicking the button "add previous studied" on the bottom left of the screen.  Important If you are applying for a Master's degree programme which requires VPD from Uni-Assits, please enter the equivalent. German grade from the VPD as the Overall Grade. If you have a VPD from Uni-Assits issued for your Bachelor's degree, please enter the degree date confirmed by Uni-Assits the last date of your studies. If you able to for your Bachelor's degree abroad, please select "Aboch! AuBerh. Deutschland" (degree obtained abroad) as the type of degree which you aimed to achieve. Also please enter 180 Credits in both the 'runnet' credits' and the 'credits upon completion of the degree.  Which country did you study in?  Feriod of study from (ad.mm.yyyy) from (ad.mm.yyyy) from (ad.mm.yyyy) from (ad.mm.yyyy) Credits upon completion of gree gree Credits upon completion of gree Credits upon completion of geree Credits upon completion of geree Credits upon completion of geree Credits upon completion of geree Credits upon completion of geree Credits upon completion of geree Credits upon completion of geree Credits upon completion of geree Credits upon completion of geree Credits upon completion Credits upon completion Credits Credits Credits Credits Credits Credits Credits Credits Credits Credits Credits Credits Credits Credits Credits Credits Credits Credits Credits Credits Credits Credits Credits Credits Credits Credits Credits Credits Credits Credits Credits Credits Credits Credits Credits                                                                                                    | Previous studies request                                                                                                    |                                                                                                    |  |
| If you studied multiple programmes, you can add another program by clicking the button "add previous studies" on the bottom left of the screen.          Important         If you are apolying for a Master's degree programme which requires VPD from Uni-Assits, please enter the equivalent German grade from the VPD as the Overall Grade. It is not necessary to enter the original grade from your degree transcript on the Preliminary Average Grade. If you are apolying for a Master's degree abroad, please select "Abschl. Außerh. Deutschland" (degree obtained abroad) as the last date of your studies. If you completed your Bachelor's degree abroad, please select "Abschl. Außerh. Deutschland" (degree obtained abroad) as the lype of degree which you almed to achieve. Asso please enter 100 Credits in both the "coredits upon completion of the degree". The exact number of credits will be determined by the Master Commission.          Which degree doldid you study in?       Germany <ul> <li>Which degree doldid you study in?</li> <li>Germany</li> <li>What study programme did you study?</li> <li>For indid</li></ul>                                                                                                    | Please enter the details of the previous university programme which you have                                                                                  | ve started / completed.                                                                                                    |  |
| Important         If you are applying for A Matter's degree programme which requires VPD from Uni-Assist, please enter the equivalent German grade from the VPD as the Overall Grade.         if you are a VPD from Uni-Assist subset of ryour Bachelor's degree, please enter the degree date confirmed by Uni-Assist as the last date of your studies.         if you any eapplying for A Matter's degree, please select "Assoni-Außern, Deutschland" (degree dotade) as the type of degree which you animed to achieve.         if you completed your Bachelor's degree abroad, please select "Assoni-Außern, Deutschland" (degree dotade) as the type of degree which you animed to achieve.         if you completed your Bachelor's degree abroad, please select "Assoni-Außern, Deutschland" (degree dotade) as the type of degree which you animed to achieve.         Mich country did you study in       Cermany         Which degree dot/did you atim to achieve?       Image: Ceremine did you study?         Period of study       Image: Ceremine did you study?       Image: Ceremine did you study?         Period of study       Image: Ceremine did you study?       Image: Ceremine did you study?         Overall grade (f already completed)       Image: Ceremine did you study?       Image: Ceremine did you study?         Period of study       Image: Ceremine did you study?       Image: Ceremine did you study?       Image: Ceremine did you study?         Overall grade (f already completed)       Image: Ceremine did you study?       Image: Ceremine did you study?       Image: Ceremine did you st                                                                                                    | If you studied multiple programmes, you can add another program by clickin                                                                                    | g the button "add previous studies" on the bottom left of the screen.                                                                                                    |  |
| If you are applying for a Master's degree programme which requires VPD from Uni-Addits, please enter the education German grade from the VPD as the Overall Grade.<br>If you are applying for a Master's degree programme which requires VPD from Uni-Addits, please enter the degree date confirmed by Uni-Assist is relevant.<br>If you are a VPD from Uni-Assist issued for your Bachelor's degree, please enter the degree date confirmed by Uni-Assist as the Lax date of your studies.<br>If you only a dyreb of study please select "Abschi. Außer. Describending degree obtained abroad) as the type of degree which you aime to achieve.<br>Also, please enter 180 Credits in both the "current credits" and the "credits upon completion of the degree". The exact number of credits will be determined by the Master Commission.<br>Which country did you study in?<br>Germany<br>Which degree do/did you atudy in?<br>Period of study<br>from (dd.mm.yyyy)<br>from (dd.mm.yyyy)<br>from (dd.mm.yyy)<br>from (dd.mm.yyyy)<br>from (dd.mm.yyy)<br>from (dd.mm.yyy)<br>from (dd.mm.yyyy)<br>from (dd.mm.yyy)<br>from (dd.mm.yy)<br>from (dd.mm.yyy)<br>from (dd.mm.yyy)<br>from (dd.mm.yyy)<br>from (dd.mm.yyy)<br>from (dd.mm.yyy)<br>from (dd.mm.yyy)<br>from (dd.mm.yyy)<br>from (dd.mm.yyy)<br>from (dd.mm.yyy)<br>from (dd.m | Important!                                                                                                    |                                                                                                    |  |
| If you have a VPD from Uni-Assist issued for your Bachelor's degree, please enter the degree data confirmed by Uni-Assist as the last date of your studies.<br>If you completed your Bachelor's degree abroad, please select "Abschl. Außerh. Deutschland" (degree obtained abroad) as the type of degree which you aimed to achieve.<br>Also, please enter 180 Credits in both the "current credits" and the "credits upon completion of the degree". The exact number of credits will be determined by the Master Commission.<br>Which country did you study in?<br>Which degree da/did you aim to achieve?<br>What study programme did you study in?<br>Period of study<br>from (dd.mm, yyyy)<br>in:<br>Coverall grade (if already completed)<br>Preliminary average grade<br>Current credits<br>What is the status of this study program?<br>Credits upon completion of degree                                                                                                    | If you are applying for a Master's degree programme which requires VPD fr<br>It is not necessary to enter the original grade from your degree transcript or   | om Uni-Assist, please enter the equivalent German grade from the VPD as the Overall Grade.<br>the Preliminary Average Grade. Only the grade calculated by Uni-Assist is relevant.                       |  |
| If you completed your Bachelor's degree abroad, please select "Abschl. Außerh. Deutschland" (degree obtained abroad) as the type of degree which you aimed to achieve.<br>Also, please enter 180 Credits in both the "current credits" and the "credits upon completion of the degree". The exact number of credits will be determined by the Master Commission.                                                                                                    | If you have a VPD from Uni-Assist issued for your Bachelor's degree, please                                                                                   | enter the degree date confirmed by Uni-Assist as the last date of your studies.                                                                                                    |  |
| Which country did you study in?       Germany       Image: Constraint of Constraint of Constr                                                                                                    | If you completed your Bachelor's degree abroad, please select "Abschl. Auß<br>Also, please enter 180 Credits in both the "current credits" and the "credits u | erh. Deutschland" (degree obtained abroad) as the type of degree which you aimed to achieve.<br>pon completion of the degree". The exact number of credits will be determined by the Master Commission. |  |
| Which country did you study in? Germany   Which degree do/did you aim to achieve?    What study programme did you study?    Period of study<br>from (dd.mm.yyyy)    to (dd.mm.yyyy)    Overall grade (if already completed)   Preliminary average grade   Current credits   What is the status of this study program?   Credits upon completion of degree                                                                                                    |                                                                                                    |                                                                                                    |  |
| Which degree do/did you aim to achieve?   What study programme did you study?   Period of study   from (dd.mm.yyyy)   to (dd.mm.yyyy)   to (dd.mm.yyyy)   Overall grade (if already completed)   Preliminary average grade   Current credits   What is the status of this study program?   Credits upon completion of degree                                                                                                    | Which country did you study in?                                                                                                    | Germany 🗸                                                                                                    |  |
| What study programme did you study?   Period of study   from (dd.mm.yyyy)   to (dd.mm.yyyy)   to (dd.mm.yyyy)   Overall grade (if already completed)   Preliminary average grade   Current credits   What is the status of this study program?   Credits upon completion of degree                                                                                                    | Which degree do/did you aim to achieve?                                                                                                    | •                                                                                                    |  |
| Period of study         from (dd.mm.yyyy)         to (dd.mm.yyyy)         to (dd.mm.yyyy)         Overall grade (if already completed)         Preliminary average grade         Current credits         What is the status of this study program?         Credits upon completion of degree                                                                                                    | What study programme did you study?                                                                                                    | ٠<br>۲                                                                                                    |  |
| from (dd.mm.yyyy)       III         to (dd.mm.yyyy)       III         Overall grade (if already completed)       III         Preliminary average grade       IIIIIIIIIIIIIIIIIIIIIIIIIIIIIIIIIIII                                                                                                    | Period of study                                                                                                    |                                                                                                    |  |
| to (dd.mm.yyyy)     Image: Constraint of the status of this study program?       Credits upon completion of degree                                                                                                    | from (dd.mm.yyyy)                                                                                                    |                                                                                                    |  |
| Overall grade (if already completed)         Preliminary average grade         Current credits         What is the status of this study program?         Credits upon completion of degree                                                                                                    | to (dd.mm.yyyy)                                                                                                    |                                                                                                    |  |
| Preliminary average grade         Current credits         What is the status of this study program?         Credits upon completion of degree                                                                                                    | Overall grade (if already completed)                                                                                                    |                                                                                                    |  |
| Current credits Uhat is the status of this study program? Credits upon completion of degree                                                                                                    | Preliminary average grade                                                                                                    |                                                                                                    |  |
| What is the status of this study program? Credits upon completion of degree                                                                                                    | Current credits                                                                                                    |                                                                                                    |  |
| Credits upon completion of degree                                                                                                    | What is the status of this study program?                                                                                                    | ×                                                                                                    |  |
|                                                                                                    | Credits upon completion of degree                                                                                                    |                                                                                                    |  |
| If you studied in Germany, which university did you study at?                                                                                                    | If you studied in Germany, which university did you study at?                                                                                                 | ✓                                                                                                    |  |

If you have already studied in your home country or in Germany: fill in!

otherwise just "Next"

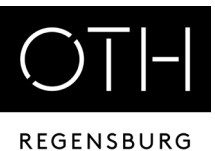

| Image: Start Schered Studies offered       Search menu         Image: Schered Studies offered       Studies offered                                                                                                    |                                |
|----------------------------------------------------------------------------------------------------|--------------------------------|
| You are here: Home > Studies offered > Application                                                                                                    |                                |
| Application                                                                                                    |                                |
| Application semester: winter term 2023/24                                                                                                    |                                |
| To overview                                                                                                    |                                |
| The fields marked with * are obligatory.                                                                                                    |                                |
| Choice of language                                                                                                    | Select language (only for ICS) |
| Please select one of the following two options: Language Block B:                                                                                                    | If you choose Block B upload   |
| Please select this option if you can provide proof of German language proficiency at level B1 of the Common European Framework of Reference for Languages (CEFR) at the time of the                                                                                               | proof of German language       |
| application.                                                                                                    | proficioncyl                   |
| German as a foreign language:<br>Please select this option if you can not provide a German B1 certificate at the time of application. In this case, you will need to take the corresponding compulsory modules "German as<br>a foreign language" during the first four semesters. | pronciency                     |
|                                                                                                    |                                |
|                                                                                                    |                                |
| * Please select an option                                                                                                    |                                |
| (i) If you have chosen Language Block B, please upload your proof of these German language skills (level B1) here.                                                                                                    |                                |
|                                                                                                    |                                |
|                                                                                                    |                                |
| Back   Next                                                                                                    |                                |

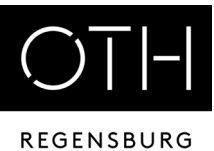

| STBAYERISCHE<br>TECHNISCHE HOCHSCHULE<br>REGENSBURG                    | search menu                                                  |                                                       |                           |                                              |
|------------------------------------------------------------------------|--------------------------------------------------------------|-------------------------------------------------------|---------------------------|----------------------------------------------|
| Home                                                                   |                                                              | Studies offered                                       |                           |                                              |
| You are here: Home > Studies offered > Application                     |                                                              |                                                       |                           |                                              |
| Application                                                            |                                                              |                                                       |                           |                                              |
| Application semester: winter term 2023/24                              |                                                              |                                                       |                           |                                              |
| 1. Request: International Computer Science                             | ce (B)                                                       |                                                       | ✓ To overview             |                                              |
| The fields marked with * are obligatory.                               |                                                              |                                                       |                           |                                              |
| Dual Studies                                                           |                                                              |                                                       |                           |                                              |
| This programme can also be studied as a dual the required information. | l study programme. If you have already entered an agreem     | ient with a company, please click on the link "Add du | Only if a d<br>started (= | ual study programme is<br>study programme in |
|                                                                        |                                                              |                                                       | combination               | on with work / training in                   |
| () Optional Application Content                                        |                                                              |                                                       | a company                 | /)!                                          |
| This application content is optional, you do not hav                   | e enter this. If you want to make an entry, click on the Add | button.<br>Add Dual Studies                           |                           |                                              |
|                                                                        |                                                              |                                                       | Otherwise                 | "Next"                                       |
| Back                                                                   | ,                                                            |                                                       |                           |                                              |

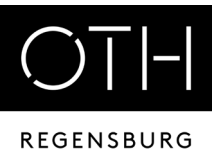

| Search menu                                                                                                    |                              |
|----------------------------------------------------------------------------------------------------|------------------------------|
|                                                                                                    |                              |
| Home Studies offered                                                                                                    |                              |
| You are here: <u>Home</u> <u>Studies offered</u> <u>Application</u>                                                                                                    |                              |
| Application                                                                                                    |                              |
| Application semester: winter term 2023/24                                                                                                    |                              |
| 1. Request: International Computer Science (B)                                                                                                    |                              |
| The fields marked with * are obligatory.                                                                                                    | Please read information      |
| Information about later submission of documents                                                                                                    | carefully                    |
| <ul> <li>After your application was processed, you will see in the application portal whether any documents are missing. Please do not submit these documents by e-mail or post! Instead, you should use the <u>Document Upload option on the start page of the application portal</u>. You need to simply select the document category, upload the document and check the box "Attach to my application".</li> <li><u>Important!</u> <ul> <li>Please only upload documents which are shown to be missing in the application portal.</li> <li>There is no need to upload something in every document category. Just select the category which is relevant for you.</li> <li>Please do not re-submit documents which you have already uploaded with your application!</li> <li>Do not forget to check the box "Attach to my application", because otherwise the document will not be attached.</li> </ul> </li> </ul> | Then select "yes" and "Next" |
| I confirm that I have read this information:                                                                                                    |                              |
| Back                                                                                                    |                              |

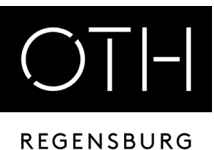

| Search menu                                                                                                    |                                |
|----------------------------------------------------------------------------------------------------|--------------------------------|
| Home <u>Studies offered</u>                                                                                                    |                                |
| You are here: Home > Studies offered > Application                                                                                                    |                                |
| Application                                                                                                    |                                |
| Application semester: winter term 2023/24                                                                                                    |                                |
| 1. Request: International Computer Science (B)                                                                                                    |                                |
| The fields marked with * are obligatory.                                                                                                    |                                |
| Important information                                                                                                    | Read the info texts and        |
| () I confirm that I have read the admission requirements of the programme I am applying for: list of programmes                                                                                                    | select "yes"                   |
| * I confirm that I have read the relevant requirements                                                                                                    | Please ask if there's anything |
| Please apply as early as possible, in order to allow us to process your application and inform you about potential missing documents before the application deadline expires.<br>The relevant application deadlines are listed in the admission requirements on the web page of the program you are applying for: list of OTH programs | you don't understand:          |
|                                                                                                    |                                |
| * I confirm that I have read the relevant v<br>information                                                                                                    |                                |
| Back   Next                                                                                                    |                                |
|                                                                                                    |                                |

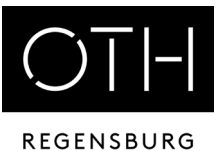

| STBAYERISCHE HOCHSCHULE                                                                                                    | earch menu                                                                                                    |                                                |
|----------------------------------------------------------------------------------------------------|----------------------------------------------------------------------------------------------------|------------------------------------------------|
| REGENSBURG                                                                                                    |                                                                                                    |                                                |
| Home                                                                                                    | <u>Studies offered</u>                                                                                                    |                                                |
| Application                                                                                                    |                                                                                                    |                                                |
| sppication                                                                                                    |                                                                                                    |                                                |
| Application semester: winter term 2023/24                                                                                                    |                                                                                                    |                                                |
| 1. Request: International Computer Science                                                                                                    | (B)                                                                                                    |                                                |
| The fields marked with * are obligatory.                                                                                                    |                                                                                                    |                                                |
| Consent form for electronic applications                                                                                                    |                                                                                                    |                                                |
| () I hereby confirm that I have filled out the applicati exclusion from the admission procedure or revoca                                                           | on form completely and truthfully with all required documents. I am aware that incorrect or missing informatic<br>ition of admission.                                                                                                    | on may lead to                                 |
| * Confirmatio                                                                                                    | n YES                                                                                                    | $\mathbf{v}$                                   |
| () I confirm that I have not been involved in any past                                                                                                    | or pending judicial or police proceedings relating to offences that may jeopardize university operations.                                                                                                    |                                                |
| * I have NOT been involved in any past or pendin<br>lawsuits filed against me                                                                                       | g I confirm that I have NOT been involved in any past or pending judicial or police proceedings relations                                                                                                    | r <b>v</b>                                     |
| () I confirm that I do not suffer from any illnesses the                                                                                                    | at can endanger the health of my fellow students.                                                                                                    |                                                |
| * I do NOT suffer from any illness that may endar<br>ger my fellow students                                                                                         | I confirm that I do NOT suffer from any illnesses that can endanger the health of my fellow student                                                                                                    | · •                                            |
| I confirm that I will observe the relevant legal fram<br>OTH Regensburg will be conducted through my st<br>data center is not liable for any misuse of the provided | ework, user regulations from service providers and terms of use for software licenses. After enrollment, any cc<br>udent e-mail account. Therefore, I confirm that I will check my e-mails regularly and comply with the requireme<br>services. The users are solely responsible for their actions and will be sanctioned for any offences. | prrespondence with<br>ents. I confirm that the |
| * Confirmatio                                                                                                    | n YES                                                                                                    | ~                                              |
| Back → Next                                                                                                    |                                                                                                    |                                                |

Please read this information carefully! Ask if there is anything you do not understand. You must confirm that you have read this information.

Then "Next"

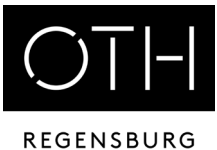

|                                                                                                    | coarch monu                                                                                                    |                                                                                                    |                                                                                                    |                                                                                                    |
|----------------------------------------------------------------------------------------------------|----------------------------------------------------------------------------------------------------|----------------------------------------------------------------------------------------------------|----------------------------------------------------------------------------------------------------|----------------------------------------------------------------------------------------------------|
| G OT OSTBAYERISCHE<br>TECHNISCHE HOCHSCHULE                                                                                                    |                                                                                                    | ]                                                                                                    |                                                                                                    |                                                                                                    |
| Home                                                                                                    |                                                                                                    | <u></u>                                                                                                    | itudies offered                                                                                                    |                                                                                                    |
| u are here: Home 🕨 Studies offered 🄰 Application                                                                                                    |                                                                                                    |                                                                                                    |                                                                                                    |                                                                                                    |
| oplication                                                                                                    |                                                                                                    |                                                                                                    |                                                                                                    |                                                                                                    |
| Application semester: winter term 2023/24                                                                                                    |                                                                                                    |                                                                                                    |                                                                                                    |                                                                                                    |
| . Request: International Computer Science                                                                                                    | ce (B)                                                                                                    |                                                                                                    |                                                                                                    | ✓ To overview                                                                                                    |
| he fields marked with * are obligatory.                                                                                                    |                                                                                                    |                                                                                                    |                                                                                                    |                                                                                                    |
| Consent to the use of personal data                                                                                                    |                                                                                                    |                                                                                                    |                                                                                                    |                                                                                                    |
| I hereby consent to the compilation and process<br>of personal data that may be processed are con<br>rocational training, data on external and foreign univ<br>of your personal data is voluntary, unless you are leg<br>easons and without incurring any disadvantage. You<br>processing that has taken place with your consent be<br>processing. | sing of my personal data for the purpose of pa<br>ntact data (name, address, e-mail address, telep<br>rersity studies, time, place and type of universit<br>ally obliged to do so. In the event that there is<br>a can also revoke the consent you have given at<br>fore the revocation. In the event of revocation, | rticipation and implementation of<br>phone number), demographic data<br>y entrance qualification and passp<br>no legal obligation to do so, you ca<br>any time in text form for any futu<br>your personal data will be deleted | the application and admission<br>(age, sex, place and date of bi<br>ort photos. Consent to the cor<br>n revoke your consent at any<br>re use. This has no effect on th<br>d if there is no other legal justi | procedure. Categories<br>irth, nationality), data on<br>npilation and processing<br>time without giving<br>ne legality of the<br>fication for further |
| * Confirmation of consent (necessary for<br>program                                                                                                    | r all                                                                                                    |                                                                                                    |                                                                                                    | ~                                                                                                    |
| Back > Next                                                                                                    | 1                                                                                                    |                                                                                                    |                                                                                                    |                                                                                                    |

Read carefully and give consent

then "Next"

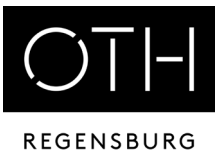

|                                                                                                    | search menu                                                                                                    |                                                                                                    |                                          |                |                      |
|----------------------------------------------------------------------------------------------------|----------------------------------------------------------------------------------------------------|----------------------------------------------------------------------------------------------------|------------------------------------------|----------------|----------------------|
| REGENSBURG                                                                                                    | <                                                                                                    |                                                                                                    |                                          |                |                      |
| Home                                                                                                    |                                                                                                    |                                                                                                    | Studies offered                          |                |                      |
| You are here: <u>Home</u> > <u>Studies offered</u> > <u>Application</u>                                                                                                    |                                                                                                    |                                                                                                    |                                          |                |                      |
| Application                                                                                                    |                                                                                                    |                                                                                                    |                                          |                |                      |
| Application semester: winter term 2023/24                                                                                                    |                                                                                                    |                                                                                                    |                                          | Please read    | l! Consent is        |
| 1. Request: International Computer Scienc                                                                                                    | e (B)                                                                                                    |                                                                                                    |                                          | absolutely     | voluntary and has    |
| The fields marked with * are obligatory.                                                                                                    |                                                                                                    |                                                                                                    |                                          | no influenc    | e on the application |
|                                                                                                    |                                                                                                    |                                                                                                    |                                          | process.       |                      |
| Alumni consent query                                                                                                    |                                                                                                    |                                                                                                    |                                          | p              | 1                    |
| <ul> <li>Would you like to stay in contact with the OTH R<br/>If so, please consent now to the free of charge a<br/>Learn more about your advantages and the activities<br/>With your consent, the following data will be imported</li> <li>I consent to the transfer of my data to the alumni online<br/>*You can revoke your consent at any time.<br/>Consent to admission to the alumni online portal</li> <li>* Consent to admission to the alumni online portal</li> </ul> | egensburg, your faculty and your fellow stude<br>dmittance to the alumni online portal for alur<br>of the Alumni Network at <u>here</u><br>automatically after you have completed you<br>ne portal after completion of my studies.* | ents after completing your studies<br>nni of the OTH Regensburg.<br>Ir studies: <b>name, first name, cour</b> | 5?<br>rse of studies, final year and con | itact details. |                      |
| Back → Next                                                                                                    |                                                                                                    |                                                                                                    |                                          |                |                      |
|                                                                                                    |                                                                                                    |                                                                                                    |                                          |                |                      |

#### **Online Submission**

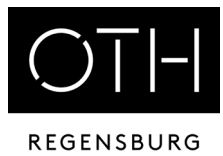

| Image: Search menu     Search menu       Home     Studies offered                                                                                                    | Check the information you have given.                                                                                                    |
|----------------------------------------------------------------------------------------------------|----------------------------------------------------------------------------------------------------|
| You are here: Home > Studies offered > Application Application  Application semester: winter term 2023/24  Your application request - Request #1  ( To overview                                                                                                    | Tick the box at the bottom<br>and click on "Submit request".                                                                                                    |
| <ul> <li>Many Thanks. You have entered all the information required for your application. Please check your data before submitting. If your entries are complete and correct, you can submit the request at the bottom of the page using the "Submit request" button.</li> <li>You can submit your application until Jul 15, 2023.</li> <li>Request #1         <ul> <li>Request #1</li></ul></li></ul> | Would you like to stay in contact with the OTH Regensburg, your faculty and your fellow students after completing your studies?<br>If so, please consent now to the free of charge admittance to the alumni online portal for alumni of the OTH Regensburg.<br>Learn more about your advantages and the activities of the Alumn Network at <u>Iters</u><br>With your consent, the following data durbancatality after you have completed your studies: name, first name, course of studies, final year and contact details.<br>I consent to the transfer of my data to the alumni online portal after completion of my studies.*<br>*You can revoke your consent at any time.<br>Consent to admission to the alumni online portal<br>Consent to admission to the alumni on. YES<br>Ine portal                                                                                                    |
| University entrance qualification         Type of Entrance Qualification         Acquired in         Your university background         Previous semesters in higher education.         Studies completed?                                                                                                    | Confirm statements and submit application request  Please enter your applicant-ID (BID) and its corresponding applicant-authentication no. (BAN) The study program you have chosen is managed by the Admissions Service Center. In order to complete your admission we need your applicant-ID (BID) and its corresponding applicant-authentication no. (BAN), which you have received through registration with Admissions Service Center. Should you  * Applicant ID (BID)  * Applicant-authenticationnumber (BAN)  received through registration  * Applicant-authenticationnumber (BAN)  * Applicant-authenticationnumber (BAN) |
|                                                                                                    | HISin One                                                                                                    |

IMPRINT PRIVACY USER-MANUAL ACCESSIBILITY STATEMENT SITEMAP

### **General Information on Application**

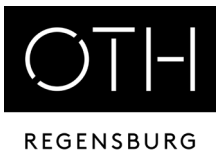

The study application is done electronically! Nothing has to be submitted in paper form! Please pay attention to the information in the portal!

If you would like to apply for more than one degree programme, click on "Add application for additional degree programmes".

Log in to HISinONE again a few days after submitting your online application and check your status.

Pay attention to emails from HISinOne, from OTH Regensburg and from Hochschulstart!

#### Submission of Documents after the Application

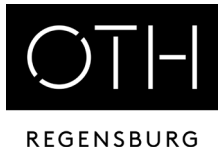

Studies offered Service Portal Your application for a hochschulstart-study program (NC) 👻 Your Applications 👻 How do I apply for a course of study? You want to apply for a course of winter term 2023 hochschul study that is centrally allocated by hochschulstart.de? start.de 🕣 Subject Request status . A list of centrally allocated courses of study can be found here. Register yourself at hochschulstart.de. Request #1: Business Studies (M) In preparation Apply for your course(s) of study using the online application. Request #2: European Business Studies (M) In preparation Send all your application documents to OTH Regensburg, Pr
üfeninger Straße 58, 93049 Regensburg. View my application Show more information Information The following information is only relevant for Bachelor degree programs! The purpose of the "Upload Documents" function is to upload any MISSING documents from your application(s). Which deadline do I need to consider? To find out if you have to use the Upload function, you must first submit your application under "Start application" and wait for it to be processed Application period for undergraduate Bachelor degree programmes with nummeru Within a few days after submitting your application, you will see in the application portal ("Your applications") if any documents are missing, and what these documents are. clausus - first semester: 01.05.2023 - 15.07.2023. Please also check the status and the details of your application. If your application is "valid" and you are not shown any missing documents on the start page or in the details of your Application period for undergraduate Bachelor degree programmes without numm application, then there is no need to upload any more documents clausus - first semester: 01.05.2023 - 15.09.2023 2023 (exception: B.A. in Architecture Higher secondary school certificate/VPD Choose file (click here or drop in here, max 20 file or files) Industrial Design and Midwifery until 15 June 2023) · Application period for Bachelor higher semesters and Master degree programmes: Proof of interview with faculty advisor h Choose file (click here or drop in here, max 20 file or files) 👫 01.05.2023 - 15.06.2023. (exception: M.Eng. in Industrial Engineering and M.Sc. in Mechanical Engineering until 31 May 2023, M.Sc. in Mathematics until 29 August 2023 Exmatriculation certificate 🖒 Choose file (click here or drop in here, max 20 file or files) Please note that these are cut-off periods. Applications submitted or completed after deadline will not be accepted. Proof of language proficiency 🖒 Choose file (click here or drop in here, max 20 file or files) · Please apply as early as possible in the application portal, to make sure you have time correct any issues or submit any missing documents before the deadline. Proof of public service in Germany / preliminary 🦰 Choose file (click here or drop in here, max 20 file or files) internship 2. Which programs are on offer? Degree documents/transcript of records 👫 Choose file (click here or drop in here, max 20 file or files) Please check the programme descriptions and admission requirements on our home ( click here ). Statement of purpose h Choose file (click here or drop in here, max 20 file or files) 🖧 Where can I find out the Numerus Clausus values (NC) of the most recent application per Placement confirmation from the cooperating profes-Choose file (click here or drop in here, max 20 file or files) sional school · Please note that NC values are not set ahead of the application period. They are set w hoose file (click here or drop in here, max 20 file or files) the admission procedure is ongoing and are based on the number of applications and Confirmation of graduation among the top 10 percent average grades. We can therefore not say in advance what the NC values will be! The Proof of professional experience values of the most recent application periods are available on our website. 👫 Choose file (click here or drop in here, max 20 file or files) More important information can be read here Artistic portfolio Choose file (click here or drop in here, max 20 file or files) Motivation letter Choose file (click here or drop in here, max 20 file or files) Application for credit transfer Choose file (click here or drop in here, max 20 file or files) OTHER n Choose file (click here or drop in here, max 20 file or files) 🦻 Enrollment documents 👫 Choose file (click here or drop in here, max 20 file or files) ach to my applicat

Submit any missing documents via the portal as soon as possible! Tick the box before saving!

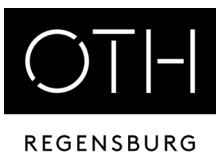

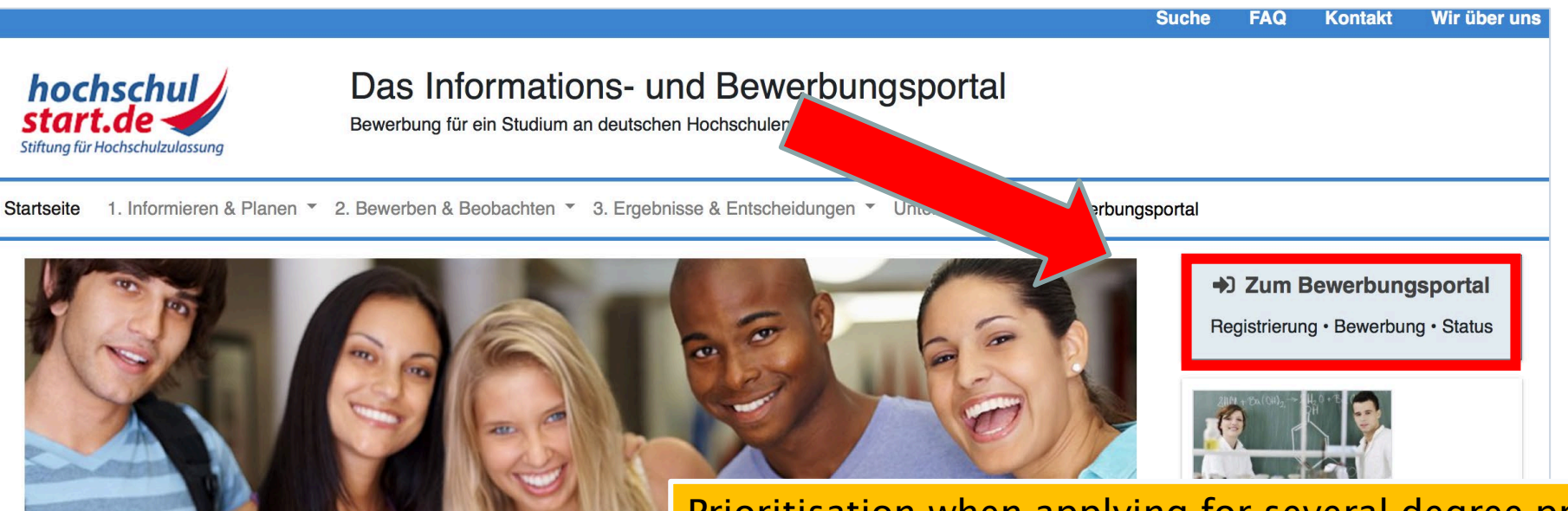

Only relevant for Bachelor's degree programmes with restricted admission

#### Willkommen bei Hochschulstart

Hochschulstart ist eine Serviceplattform der Stiftung für Hochschulzulassung (Sfl Studiengänge und ist zuständig für die Durchführung des Zentralen Vergabeverfa Studienplätzen in den Fächern Humanmedizin, Tiermedizin, Zahnmedizin und Pt

Das Informations- und Bewerbungsportal informiert Sie, für welches Studienange Sie sich bei Hochschulstart um einen Studienplatz bewerben, was Sie bei der Au Termine für Sie wichtig sind. Diese Informationen helfen Ihnen bei der Bewerbun beitragen. Antworten auf einen großen Teil Ihrer Fragen finden Sie auch in unser

Bitte beachten Sie, dass die Informationen von Hochschulstart keine Studienbers und umfassend mithilfe des Informations- und Serviceangebots der Hochschulen enterrechend zum Einestz kommenden Begelungen auseinander zu setzen

Prioritisation when applying for several degree programmes with admission restrictions (usually only possible 1 hour after application!):

#### Log in to Hochschulstart again.

Specify the order of the degree programmes: the preferred degree programme, set as number 1, the second favourite as number 2, etc.

You can find more information on the info sheet DoSV

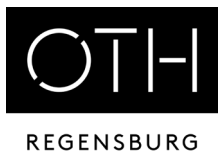

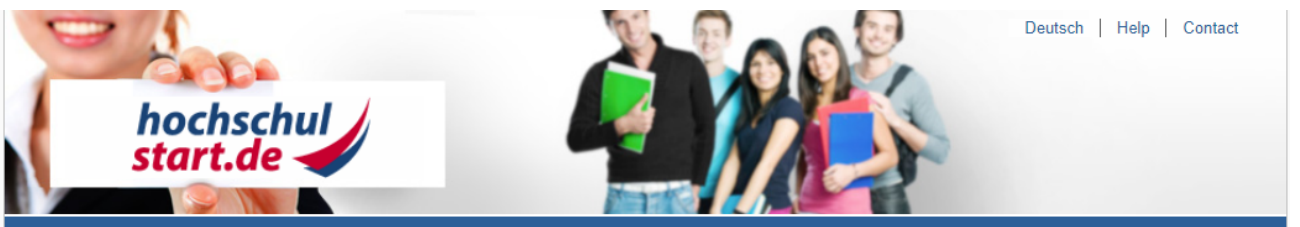

Font size 💻 🛨

#### Application portal of the dialogue-oriented service procedure (DoSV)

#### Registration and application to dialogue-oriented service procedure

In this portal you can find which courses offered in this service procedure, manage your applications and get the actual status for your applications. More information about the dialogue-oriented service procedure at 🗗 hochschulstart.de.

#### Log in

For the first login you need to register. You can then dial in via the access routes stored there via BundID or via DoSV-username and password you have chosen yourself.

Please note that after this registration no further registration is needed for any subsequent procedures

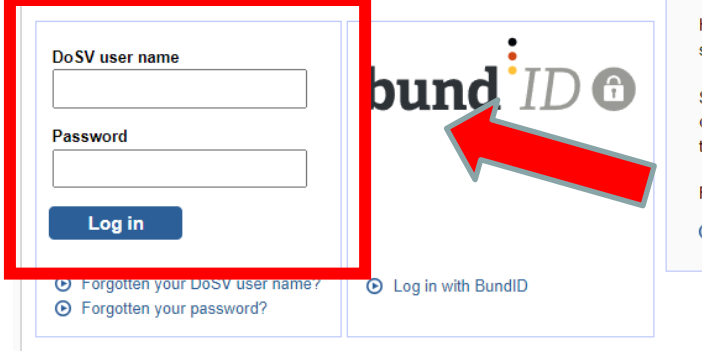

In order to submit applications you need a user account. Please note that a multiple registration **is not allowed** and that superfluous accounts including all applications will be deleted.

#### Registration

Here you can get information on the admission-restricted courses of study offered in the current procedure.

Some higher education institutions probably have not yet released their courses of study. Please visit the application portal regularly and check if the courses of your chosen higher education institution are available.

For the search no registration is required.

Ourses offered

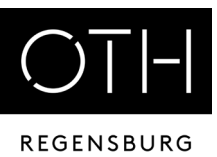

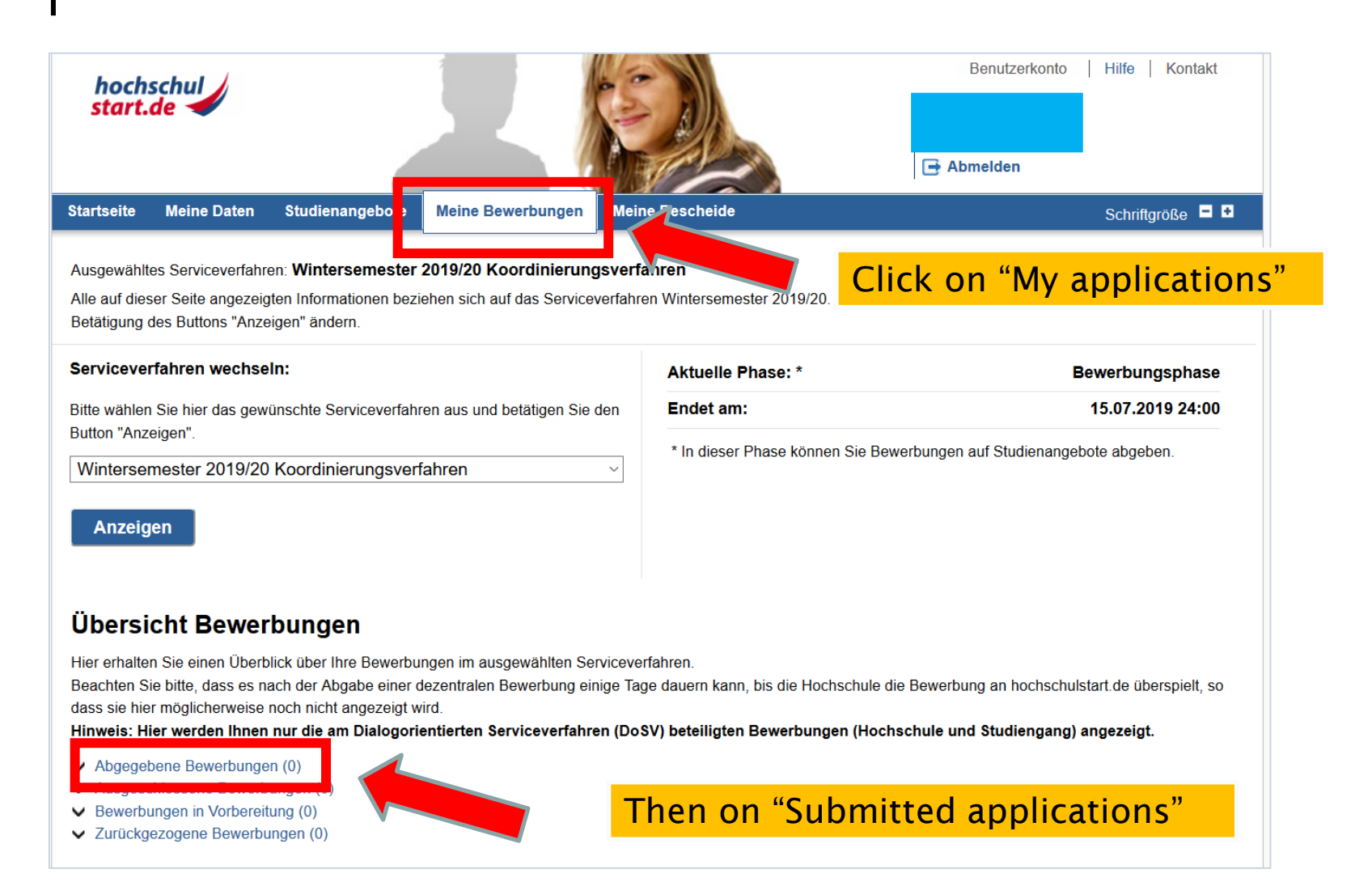

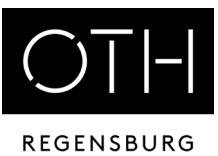

#### Übersicht Bewerbungen

Hier erhalten Sie einen Überblick über Ihre Bewerbungen im ausgewählten Serviceverfahren.

Beachten Sie bitte, dass es nach der Abgabe einer dezentralen Bewerbung einige Tage dauern kann, bis die Hochschule die Bewerbung an hochschulstart.de überspielt, so dass sie hier möglicherweise noch nicht angezeigt wird.

Hinweis: Hier werden Ihnen nur die am Dialogorientierten Serviceverfahren (DoSV) beteiligten Bewerbungen (Hochschule und Studiengang) angezeigt.

✓ Abgegebene Bewerbungen (5)

- Bewerbungen in Vorbereitung (0)
- ✓ Zurückgezogene Bewerbungen (0)

#### Abgegebene Bewerbungen

Diese Bewerbungen nehmen am Verfahren teil, falls sie nicht im Status "inaktiv" sind.

Sofern von der Hochschule für das Studienangebot eine Nachreichfrist vorgesehen ist, können Sie in dem Portal, wo Sie Ihre Bewerbung abgegeben haben, innerhalb dieser

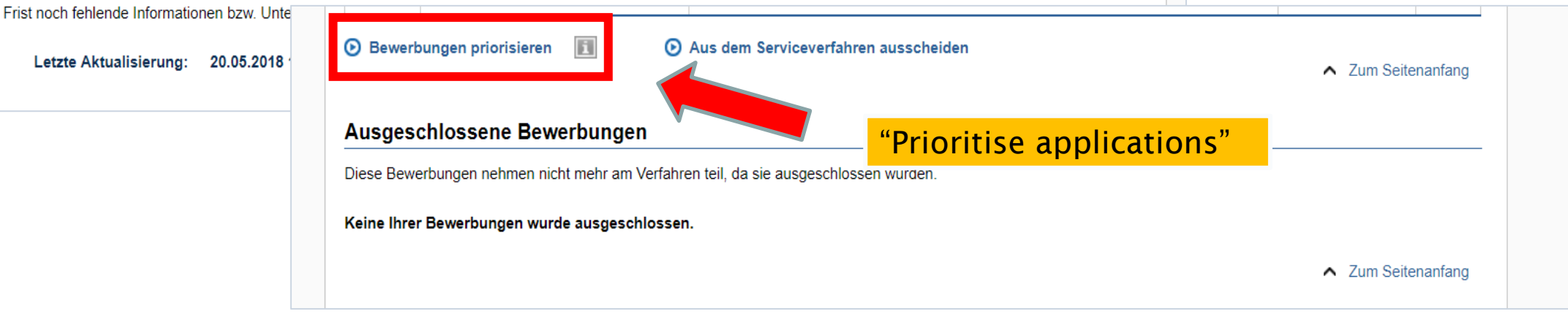

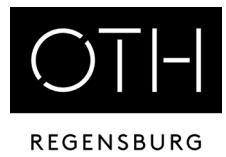

# Here you can arrange the degree programmes in the desired order

| 2 O<br>(E | stbayerische Technische Hochschule Regensburg<br>3) Wirtschaftsinformatik (20122) [NC]   | eingegangen |     |
|-----------|------------------------------------------------------------------------------------------|-------------|-----|
|           |                                                                                          |             | ×   |
| 3 O<br>(E | stbayerische Technische Hochschule Regensburg<br>3) Medizinische Informatik (20172) [NC] | eingegangen | ×   |
| 4 O<br>(E | stbayerische Technische Hochschule Regensburg<br>8) Europäische BW (20152) [NC]          | eingegangen | ×   |
| 5 O<br>(E | stbayerische Technische Hochschule Regensburg<br>3) Bauingenieurwesen (20161) [NC]       | eingegangen | ~ ~ |

#### **Accept a Study Place**

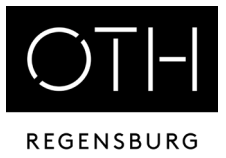

If you are offered a study place, you must accept it in the HISinOne portal. This is also your enrolment.

For Bachelor's degree programmes with admission restrictions: Accept the place first in Hochschulstart and then in HISinOne!

Attention: If you accept a place at Hochschulstart, all other applications will be automatically cancelled!

If you would like to apply for <u>BAföG</u>, submit an application well in advance!

#### **Contact Persons**

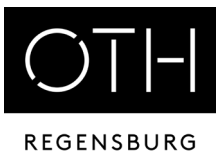

INTERNATIONAL OFFICEDr. Andrea NuißlGalgenbergstraße 30, Room: D 217<br/>Tel. 0941 / 943-9302<br/>international-applicants@oth-regensburg.deGENERAL STUDY COUNSELLINGAndrea März-Bäuml<br/>Kathrin Pentner<br/>Katrin LieblGalgenbergstraße 30, Room: D 107, D 109 and D 111<br/>studienberatung@oth-regensburg.deDEPARTMENT OF STUDIESSeybothstr. 2, Rooms V 006 till V 008

List of all contact persons in the Admissions and Organisation Office by degree programme